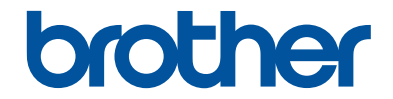

# Guía básica del usuario

DCP-L5500DN DCP-L5600DN DCP-L5650DN DCP-L6600DW MFC-L5700DW MFC-L5800DW MFC-L5850DW MFC-L5900DW MFC-L6700DW MFC-L6700DW

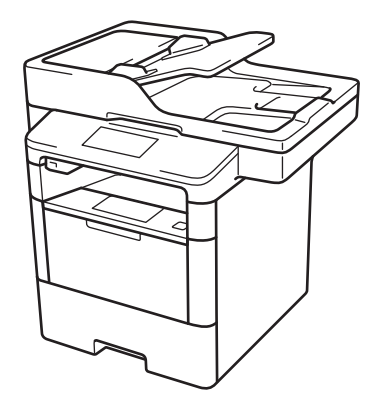

Brother recomienda mantener esta guía cerca de su equipo para consultas rápidas.

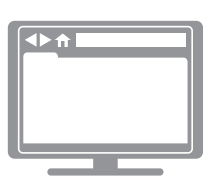

Guía del usuario online

Esta *Guía básica del usuario* contiene información e instrucciones básicas acerca de su equipo Brother.

Para consultar información, instrucciones avanzadas y especificaciones del producto, consulte la *Guía del usuario online* en: <u>support.brother.com/manuals</u>

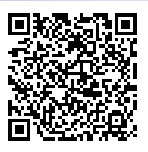

### Si necesita llamar al Servicio de atención al cliente

Complete los siguientes datos para futuras referencias:

Número de modelo:<br/>(rodee con un círculo<br/>el número de su<br/>modelo)DCP-L5500DN/DCP-L5600DN/DCP-L5650DN/<br/>DCP-L6600DW/MFC-L5700DW/MFC-L5800DW/<br/>MFC-L5850DW/MFC-L5900DW/MFC-L6700DW/<br/>MFC-L6800DWNúmero de serie: 11

Fecha de compra:

Lugar de compra:

1 El número de serie se encuentra en la parte posterior del equipo. Guarde esta Guía del usuario junto con el recibo de venta como un registro permanente de su compra en caso de robo, incendio o para el servicio de garantía.

#### Registre su producto en línea en

#### http://www.brother.com/registration

Al registrar su producto con Brother, usted quedará registrado como el propietario original del producto. Su registro con Brother:

- puede servirle como confirmación de la fecha de compra de su producto en caso de que pierda el recibo;
- puede servirle para secundar una reclamación al seguro en caso de que este cubra la pérdida del producto; y
- nos ayudará a notificarle las mejoras del producto y ofertas especiales.

Rellene y envíe por fax el registro de garantía y la hoja de prueba de Brother o bien regístrese en línea en <u>http://www.brother.com/registration</u>.

# Números de Brother

## IMPORTANTE

Para obtener ayuda técnica, debe llamar al país en el que compró el equipo. Las llamadas se deben realizar **desde dentro** de ese país.

## Preguntas más frecuentes

Brother Solutions Center es nuestro recurso integral para todas las necesidades relativas a equipos de fax y centros multifunción. Descargue el software y las utilidades más recientes y lea las preguntas más frecuentes y sugerencias para solucionar problemas para saber cómo obtener el máximo rendimiento de su producto Brother.

#### support.brother.com

- Compruebe aquí si hay actualizaciones de los controladores de Brother.
- Para mantener actualizado el rendimiento del equipo, compruebe aquí la actualización más reciente del firmware.

### Para el Servicio de atención al cliente

#### En EE. UU.:

http://www.brother-usa.com/support (autoservicio/correo electrónico/chat)

1-877-BROTHER (1-877-276-8437)

1-901-379-1215 (asistencia por fax)

1-877-268-9575 (comprobación de las operaciones de envío y recepción de fax)

#### En Canadá:

<u>http://www.brother.ca/support</u> (ayuda a través de videos de autoservicio, correo electrónico, chat, Facebook y Twitter)

#### Localizador de centros de servicio (EE. UU. únicamente)

Si desea conocer la ubicación de un centro de servicio técnico autorizado de Brother, llame al 1-877-BROTHER (1-877-276-8437) o visite <u>http://www.brother-usa.com/service</u>.

#### Ubicaciones de los centros de servicio técnico (solo Canadá)

Si desea conocer la ubicación de un centro de servicio técnico autorizado de Brother, visite <u>http://www.brother.ca/support</u>.

# Pedido de accesorios y consumibles

Para obtener resultados óptimos, utilice solo consumibles originales de Brother, disponibles en la mayoría de los proveedores de Brother. Si no logra encontrar los consumibles que necesita y posee una tarjeta de crédito Visa, MasterCard, Discover o American Express, o bien una cuenta PayPal, puede pedir los consumibles directamente a Brother. Visite nuestro sitio en línea para acceder a la selección completa de accesorios y consumibles de Brother disponibles para su compra.

## NOTA -

En Canadá solo se aceptan Visa y MasterCard.

#### En EE. UU.:

- 1-877-552-MALL (1-877-552-6255)
- 1-800-947-1445 (asistencia por fax)

### http://www.brothermall.com

En Canadá:

http://www.brother.ca

# Información para pedidos

Para EE. UU.

| Descripción       | Artículo                                                   |
|-------------------|------------------------------------------------------------|
| Cartucho de tóner | TN-820 (Aproximadamente 3.000 páginas) <sup>1 2 3</sup>    |
|                   | TN-850 (Aproximadamente 8.000 páginas) <sup>1 2 4</sup>    |
|                   | TN-880 (Aproximadamente 12.000 páginas) <sup>1 2 5 6</sup> |
| Unidad de tambor  | DR-820 (Aproximadamente 30.000 páginas) <sup>7</sup>       |

<sup>1</sup> El rendimiento aproximado del cartucho se declara de acuerdo con el estándar ISO/IEC 19752.

- <sup>2</sup> Páginas tamaño Carta o A4 a una sola cara
- 3 Cartucho de tóner estándar
- 4 Cartucho de tóner de alto rendimiento
- 5 Cartucho de tóner de súper alto rendimiento
- 6 Para MFC-L6700DW/MFC-L6800DW
- <sup>7</sup> Aproximadamente 30.000 páginas en base a 1 página por tarea y 50.000 páginas en base a 3 páginas por tarea [páginas A4/Carta simples]. El número de páginas puede variar de acuerdo a distintos factores que incluyen, entre otros, el tipo de medio y el tamaño del medio.

# Aviso - Exclusión de Garantías (EE. UU. y Canadá)

EL O LOS LICENCIANTES DE BROTHER Y SUS DIRECTORES, FUNCIONARIOS, EMPLEADOS O AGENTES (EN CONJUNTO EL LICENCIANTE DE BROTHER) NO DAN GARANTÍAS, DE MANERA EXPLÍCITA O IMPLÍCITA, QUE INCLUYE, ENTRE OTROS, CUALQUIER GARANTÍA IMPLÍCITA DE COMERCIABILIDAD Y APTITUD PARA UN FIN PARTICULAR, CON RESPECTO AL SOFTWARE. EL O LOS LICENCIANTES DE BROTHER NO GARANTIZAN NI REALIZAN NINGUNA DECLARACIÓN EN CUANTO AL USO O A LOS RESULTADOS DEL USO DEL SOFTWARE EN TÉRMINOS DE SU CORRECCIÓN, PRECISIÓN, FIABILIDAD, ACTUALIDAD U OTROS ASPECTOS. USTED ASUME TODO EL RIESGO EN CUANTO A LOS RESULTADOS Y AL RENDIMIENTO DEL SOFTWARE. ALGUNOS ESTADOS EN EE. UU. Y EN ALGUNAS PROVINCIAS EN CANADÁ NO PERMITEN LA EXCLUSIÓN DE GARANTÍAS IMPLÍCITAS. ES POSIBLE QUE LA EXCLUSIÓN ANTERIOR NO SE APLIQUE A USTED.

EN NINGÚN CASO EL O LOS LICENCIANTES DE BROTHER SERÁN RESPONSABLES ANTE USTED POR NINGÚN DAÑO EMERGENTE, INCIDENTAL O INDIRECTO (INCLUYENDO DAÑOS POR PÉRDIDA DE GANANCIAS COMERCIALES, INTERRUPCIÓN DEL NEGOCIO, PÉRDIDA DE INFORMACIÓN COMERCIAL Y DAÑOS SIMILARES) QUE SURJAN DEL USO O DE LA IMPOSIBILIDAD DE USO DEL SOFTWARE INCLUSO SI EL LICENCIANTE DE BROTHER HA SIDO ADVERTIDO SOBRE LA POSIBILIDAD DE DICHOS DAÑOS. DEBIDO A QUE ALGUNOS ESTADOS EN EE. UU. Y EN ALGUNAS PROVINCIAS EN CANADÁ NO PERMITEN LA EXCLUSIÓN O LIMITACIÓN DE RESPONSABILIDAD POR DAÑOS EMERGENTES O INCIDENTALES, ES POSIBLE QUE LAS LIMITACIONES ANTERIORES NO SE APLIQUEN A USTED. EN CUALQUIER CASO LA RESPONSABILIDAD DEL LICENCIANTE DE BROTHER ANTE USTED POR DAÑOS REALES DE CUALQUIER CAUSA, Y SIN IMPORTAR LA FORMA DE LA ACCIÓN (YA SEA EN CONTRATO, DELITO CIVIL, INCLUYENDO NEGLIGENCIA, RESPONSABILIDAD POR EL PRODUCTO O DE OTRO TIPO) ESTARÁ LIMITADA A \$50.

# Para obtener las actualizaciones más recientes de los controladores

Visite la página **Descargas** de su modelo en Brother Solutions Center en <u>support.brother.com</u> para descargar los controladores.

Para mantener actualizado el rendimiento del equipo, compruebe la actualización más reciente del firmware en el mismo enlace.

# Guías del usuario y dónde encontrarlas

| ¿Qué guía?                                                                               | ¿Qué contiene?                                                                                                    | ¿Dónde está?                                                     |
|------------------------------------------------------------------------------------------|----------------------------------------------------------------------------------------------------|------------------------------------------------------------------|
| Guía de seguridad del<br>producto                                                        | Lea esta guía en primer lugar. Lea las<br>instrucciones de seguridad antes de<br>configurar el equipo. Consulte en esta guía<br>las marcas comerciales y las limitaciones<br>legales.                                                                                     | Impreso / en la caja                                             |
| Guía de configuración<br>rápida                                                          | Siga las instrucciones para configurar el<br>equipo e instalar los controladores y el<br>software para el sistema operativo y el tipo de<br>conexión que está utilizando.                                                                                                 | Impreso / en la caja                                             |
| Guía básica del usuario                                                                  | Conozca las operaciones básicas de fax,<br>copia y escaneado, así como el<br>mantenimiento básico del equipo. Consulte<br>los consejos para la solución de problemas.                                                                                                    | Impreso / en la caja                                             |
| Guía del usuario online                                                                  | En esta guía se desarrolla con más detalle el contenido de la Guía básica del usuario.                                                                                                    | Archivo HTML y<br>PDF / Brother                                  |
|                                                                                          | Además de la información relativa a las<br>operaciones de impresión, escaneado, copia,<br>fax y ControlCenter de Brother, se incluye<br>información útil acerca de cómo utilizar el<br>equipo en una red.                                                                 | Solutions Center <sup>1</sup>                                    |
| Guía de Web Connect                                                                      | En esta guía se incluye información útil sobre<br>el acceso a servicios de Internet desde el<br>equipo Brother, así como sobre la descarga<br>de imágenes, impresión de datos y carga de<br>archivos directamente en servicios de<br>Internet.                            | Archivo PDF /<br>Brother Solutions<br>Center <sup>1</sup>        |
| Guía de AirPrint                                                                         | En esta guía se incluye información sobre el<br>uso de AirPrint para imprimir desde OS X<br>v10.8.5 o versiones posteriores y su iPhone,<br>iPod touch, iPad u otro dispositivo iOS al<br>equipo Brother sin necesidad de tener<br>instalado un controlador de impresora. | Archivo PDF /<br>Brother Solutions<br>Center <sup>1</sup>        |
| Guía de Google Cloud<br>Print                                                            | En esta guía se incluye información sobre<br>cómo utilizar los servicios Google Cloud<br>Print <sup>™</sup> para imprimir a través de Internet.                                                                                                    | Archivo PDF /<br>Brother Solutions<br>Center <sup>1</sup>        |
| Guía de impresión y<br>escaneado con<br>dispositivos móviles para<br>Brother iPrint&Scan | En esta guía se incluye información útil sobre<br>cómo imprimir desde un dispositivo móvil y<br>cómo escanear desde el equipo Brother a un<br>dispositivo móvil conectado a una red Wi-Fi <sup>®</sup> .                                                                  | Archivo HTML o<br>PDF / Brother<br>Solutions Center <sup>1</sup> |

<sup>1</sup> Visite <u>support.brother.com/manuals</u>.

# La Guía del usuario online le ayudará a sacar el máximo partido a su equipo

Esperamos que esta guía le sea de utilidad. Para conocer mejor las funciones de su equipo, consulte la Guía del usuario online. Ofrece:

#### ¡Navegación más rápida!

- Cuadro de búsqueda
- ✓ Índice de navegación en una sección independiente

#### ¡Toda la información necesaria!

🗸 Todos los temas en una sola guía

#### ¡Diseño simplificado!

- Instrucciones paso a paso
- ✓ Resumen de las funciones en la parte superior de la página

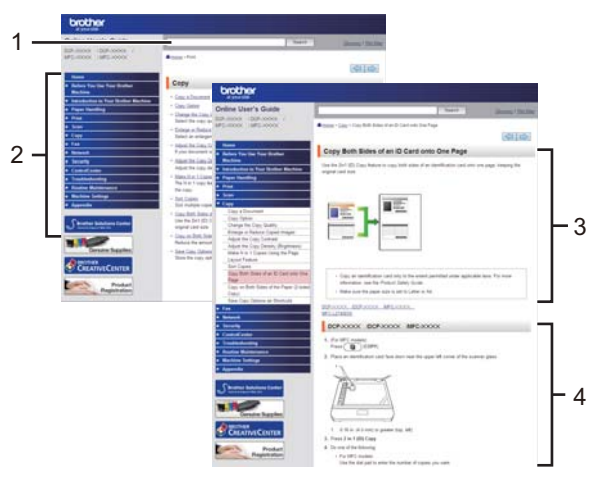

- 1. Cuadro de búsqueda
- 2. Navegación
- 3. Resumen
- 4. Instrucciones paso a paso

#### Para ver las Guías del usuario online

Para ver la Guía del usuario online y otras guías disponibles, visite support.brother.com/manuals.

#### (Windows®)

También puede acceder a las guías para su equipo con las utilidades de Brother. La herramienta de utilidades de Brother está incluida en la instalación estándar y, una vez instalada, puede encontrarla como acceso directo en su escritorio o bien en el menú de Windows<sup>®</sup> **Iniciar**.

# ¿Tiene alguna pregunta o problema? Consulte preguntas frecuentes, soluciones y vídeos en línea.

Visite la página de preguntas más frecuentes y solución de problemas de su modelo desde Brother Solutions Center en

support.brother.com.

- Se ofrecen varios modos de búsqueda
- Se muestran preguntas relacionadas para obtener más información
- La información se actualiza regularmente teniendo en cuenta los comentarios de los clientes

# Preguntas frecuentes y Solución de problemas

| Categorizado Popular Último                                                                                                    |
|----------------------------------------------------------------------------------------------------|
| 📀 Instructivo / solución de problemas                                                                                                    |
| ▶ Mensajes de error → Alimentación de papel / atasco de papel<br>▶ Imprimir → Escaneo → Copia → Teléfono → Fax → Celular                                       |
| <ul> <li>Nube → Otros</li> <li></li></ul>                                                                                                    |
| <ul> <li>Configuración del producto</li> <li>Controlador / software</li> <li>Configuración de redes</li> </ul>                                                 |
| 😪 Consumibles y accesorios / mantenimiento de rutina                                                                                                    |
| Consumibles / papel / accesorios      Limpieza                                                                                                    |
| <ul> <li>Otros</li> <li>Especificación          <ul> <li>Información de compatibilidad con el SO</li> <li>Preguntas frecuentes en video</li> </ul> </li> </ul> |
| Buscar por palabra(s) clave Ingrese las palabras clave. Buscar Buscar Buscar por número de identificación de las preguntas más frecuentes                      |
| Categorizado Popular Último                                                                                                    |

Puesto que Brother Solutions Center se actualiza regularmente, esta pantalla está sujeta a cambios sin previo aviso.

# Definiciones de notas

Usamos los siguientes símbolos y convenciones a lo largo de toda esta Guía del usuario:

## **ADVERTENCIA**

ADVERTENCIA indica una situación potencialmente peligrosa que, si no se evita, podría dar como resultado la muerte o lesiones graves.

## AVISO

AVISO indica una situación potencialmente peligrosa que, si no se evita, puede dar como resultado lesiones menores o moderadas.

## IMPORTANTE

IMPORTANTE indica una situación potencialmente peligrosa que, si no se evita, puede dar como resultado daños a la propiedad o pérdida de funcionalidad del producto.

## NOTA

NOTA especifica el entorno operativo, las condiciones de instalación o las condiciones especiales de uso.

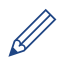

Los iconos de consejo brindan indicaciones útiles e información adicional.

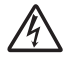

Los iconos de Peligro eléctrico alertan sobre un posible choque eléctrico.

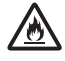

Los iconos de Peligro de incendio alertan sobre la posibilidad de un incendio.

Los iconos de Superficie caliente advierten que no se deben tocar las partes calientes del equipo.

# $\bigcirc$

Los iconos de Prohibición indican acciones que no se deben realizar.

#### Negrita

Las letras en negrita identifican botones en el panel de control del equipo o en la pantalla de la computadora.

#### Cursiva

El estilo en cursiva tiene por objeto destacar un punto importante o derivarle a un tema afín.

#### [Courier New]

La fuente Courier New identifica mensajes que aparecen en la pantalla LCD del equipo.

# Aviso de publicación y compilación

Este manual ha sido compilado y publicado bajo la supervisión de Brother Industries, Ltd. e incluye las descripciones y especificaciones más recientes de los productos.

El contenido de este manual y las especificaciones de este producto están sujetos a cambios sin previo aviso.

Brother se reserva el derecho de hacer cambios sin previo aviso en las especificaciones y los materiales descritos y no se hará responsable de ningún daño que pudiera tener lugar (incluyendo daños consecuentes) a causa del contenido presentado, tales como errores tipográficos o de otra índole relacionados con esta publicación.

## **Important Note**

• Esta documentación es para modelos MFC y DCP. Lea "XXX-XXXX" como "MFC/DCP-XXXX" (donde XXXX es el nombre del modelo).

# Tabla de contenido

| 1 | Información general                                                                                                    | 1                                                                                  |
|---|----------------------------------------------------------------------------------------------------|------------------------------------------------------------------------------------|
|   | Información general del panel de control                                                                                                    | 1                                                                                  |
|   | Información general de la pantalla LCD táctil                                                                                                    | 3                                                                                  |
|   | Cómo navegar por la pantalla LCD táctil                                                                                                    | 5                                                                                  |
|   | Acceder a Brother Utilities (Windows <sup>®</sup> )<br>Desinstalar los controladores y el software de Brother (Windows <sup>®</sup> )                                                                                                    | 7                                                                                  |
|   | Instalación inicial<br>Establecer la fecha y la hora<br>Ajustar el volumen del equipo                                                                                                    | 8<br>8<br>8                                                                        |
| 2 | Manipulación de papel                                                                                                    | 10                                                                                 |
| - | Cargar papel<br>Cargar papel en la bandeja de papel<br>Cargar papel en la bandeja multipropósito (bandeja MP)<br>Cambiar la configuración de la comprobación del tamaño de papel                                                                                                    | 10<br>10<br>12<br>14                                                               |
|   | Cambiar el tamaño y el tipo de papel                                                                                                    | 14                                                                                 |
|   | Soportes de impresión recomendados (Para EE. UU.)                                                                                                    | 15                                                                                 |
|   | Uso de papel especial                                                                                                    | 15                                                                                 |
| 3 | Imprimir                                                                                                    | 16                                                                                 |
|   |                                                                                                    |                                                                                    |
|   | Imprimir desde la computadora<br>Imprimir un documento (Macintosh)<br>Imprimir un documento (Windows <sup>®</sup> )<br>Imprimir en ambas caras del papel automáticamente (Windows <sup>®</sup> )<br>Imprimir más de una página en una sola hoja de papel (N en 1)<br>(Windows <sup>®</sup> )<br>Impresión de sobres, papel grueso o etiquetas                                                                                                    | 16<br>16<br>16<br>16<br>17<br>18                                                   |
| 4 | Imprimir desde la computadora<br>Imprimir un documento (Macintosh)<br>Imprimir un documento (Windows <sup>®</sup> )<br>Imprimir en ambas caras del papel automáticamente (Windows <sup>®</sup> )<br>Imprimir más de una página en una sola hoja de papel (N en 1)<br>(Windows <sup>®</sup> )<br>Impresión de sobres, papel grueso o etiquetas                                                                                                    | 16<br>16<br>16<br>16<br>17<br>18<br><b>21</b>                                      |
| 4 | Imprimir desde la computadora<br>Imprimir un documento (Macintosh)<br>Imprimir un documento (Windows <sup>®</sup> )<br>Imprimir en ambas caras del papel automáticamente (Windows <sup>®</sup> )<br>Imprimir más de una página en una sola hoja de papel (N en 1)<br>(Windows <sup>®</sup> )<br>Impresión de sobres, papel grueso o etiquetas<br><b>Cómo copiar</b><br>Copiar un documento                                                                                                    | 16<br>16<br>16<br>16<br>17<br>18<br><b>21</b><br><b>21</b>                         |
| 4 | Imprimir desde la computadora<br>Imprimir un documento (Macintosh)<br>Imprimir un documento (Windows <sup>®</sup> )<br>Imprimir en ambas caras del papel automáticamente (Windows <sup>®</sup> )<br>Imprimir más de una página en una sola hoja de papel (N en 1)<br>(Windows <sup>®</sup> )<br>Impresión de sobres, papel grueso o etiquetas<br><b>Cómo copiar</b><br>Copiar un documento<br>Copiar un documento<br>Copiar varias páginas en ambas caras del papel<br>Copiar un documento a 2 caras utilizando la unidad ADF<br>Copiar un documento a 2 caras utilizando el cristal de escaneado<br>Copiar una tarjeta de ID                           | 16<br>16<br>16<br>18<br><b>21</b><br><b>21</b><br>21<br>23<br>25<br>26<br>27<br>28 |
| 4 | Imprimir desde la computadora<br>Imprimir un documento (Macintosh)<br>Imprimir un documento (Windows <sup>®</sup> )<br>Imprimir en ambas caras del papel automáticamente (Windows <sup>®</sup> )<br>Imprimir más de una página en una sola hoja de papel (N en 1)<br>(Windows <sup>®</sup> )<br>Impresión de sobres, papel grueso o etiquetas<br><b>Cómo copiar</b><br>Copiar un documento<br>Configuraciones de copia<br>Opciones de copia<br>Copiar varias páginas en ambas caras del papel<br>Copiar un documento a 2 caras utilizando la unidad ADF<br>Copiar un documento a 2 caras utilizando el cristal de escaneado<br>Copiar una tarjeta de ID | 16<br>16<br>16<br>18<br>21<br>21<br>23<br>23<br>25<br>26<br>28<br>28<br>28         |
| 4 | Imprimir desde la computadora                                                                                                    | 16<br>16<br>16<br>17<br>17<br>21<br>21<br>23<br>25<br>26<br>28<br>28<br>28<br>30   |

| Escanear utilizando el botón de escaneado en su equipo Brother<br>Escaneado mediante el botón de escaneado del equipo                                    | 31<br>31                                                       |
|----------------------------------------------------------------------------------------------------|----------------------------------------------------------------|
| Cómo enviar faxes                                                                                                    | 33                                                             |
| Antes de enviar un fax<br>Establecer el ID de su estación<br>Establecer la compatibilidad de línea telefónica para la interferencia y                    | 33<br>33                                                       |
| los sistemas VoIP<br>Modos de recepción<br>Seleccione el modo de recepción correcto<br>Definir el tiempo de timbre F/T (seudo/doble timbre)              | 34<br>35<br>36<br>38                                           |
| Establecer el número de timbres antes de que el equipo responda (retraso de timbre)                                                                      | 38                                                             |
| Almacenamiento de números<br>Almacenamiento de números en la libreta de direcciones<br>Cambiar o eliminar nombres o números de la libreta de direcciones | 39<br>39<br>.39                                                |
| Servicios telefónicos y dispositivos externos                                                                                                    | 41                                                             |
| Servicio de voz<br>Timbre distintivo<br>Voz sobre IP (VoIP)                                                                                              | 41<br>41<br>41                                                 |
| Conexión de un contestador automático externo (TAD)<br>Extensiones telefónicas y teléfonos externos                                                      | 41<br>42                                                       |
| Enviar y recibir un fax utilizando su equipo<br>Enviar un fax                                                                                            | 43<br>43                                                       |
| Enviar faxes a través de la computadora (PC-FAX)<br>Enviar faxes desde la computadora<br>Recibir faxes en la computadora (solo Windows <sup>®</sup> )    | 45<br>45<br>45                                                 |
| Solución de problemas                                                                                                    | 47                                                             |
| Identificar el problema                                                                                                    | 47                                                             |
| Mensajes de error y mantenimiento                                                                                                    | 48                                                             |
| Problemas de fax y de teléfono                                                                                                    | 57                                                             |
| Solución de otros problemas de fax                                                                                                    | 58                                                             |
| Problemas de impresión o escaneado                                                                                                    | 60                                                             |
| Atascos de papel y de documentos.<br>Encuentre el documento o papel atascado<br>Elimine el atasco del documento<br>Eliminar el atasco de papel           | 62<br>62<br>62<br>63                                           |
| Apéndice                                                                                                    | 70                                                             |
| Cómo introducir texto en su equipo Brother                                                                                                    | 70                                                             |
| Consumibles                                                                                                    | 72                                                             |
| Índice                                                                                                    | 74                                                             |
|                                                                                                    | Escanear utilizando el botón de escaneado en su equipo Brother |

# Información general

# Información general del panel de control

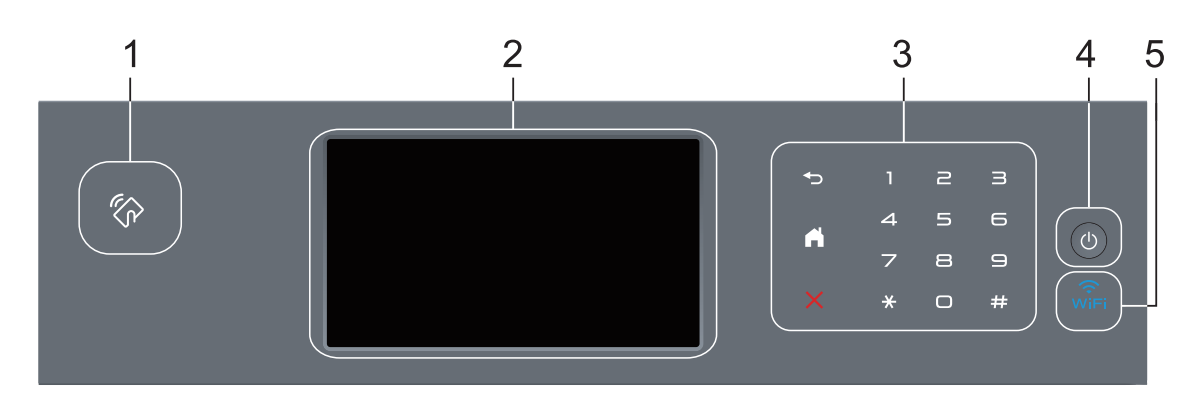

1. Lector Near Field Communication (NFC) (disponible solo para algunos modelos)

Puede usar autenticación con tarjetas apoyando la tarjeta IC en el lector NFC del panel de control.

Si su dispositivo Android<sup>™</sup> es compatible con la función NFC, puede imprimir desde el dispositivo o escanear documentos a su dispositivo de la misma manera.

#### 2. Pantalla de cristal líquido (LCD) táctil

Acceda a las opciones y los menús pulsándolos cuando aparecen en la pantalla táctil.

#### 3. Panel táctil

### (Atrás)

Pulse para volver al menú anterior.

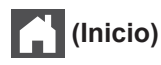

- Pulse para volver a la pantalla Inicio.
- El icono Inicio parpadeará cuando el equipo esté en el modo espera.

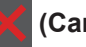

#### (Cancelar)

Pulse este botón para cancelar una operación (cuando esté iluminado).

#### Teclado de marcación (botones numéricos)

Pulse los números del panel táctil para marcar números de teléfono o de fax y para escribir el número de copias.

### 4. (1) Encendido/Apagado

- Para encender el equipo, pulse (0).
- Para apagar el equipo, mantenga presionado (1). La pantalla LCD muestra [Apagando

equipo] durante algunos segundos antes de apagarse. Si ha conectado un teléfono externo o TAD, siempre estará disponible.

## 5. 🔶 (WiFi)

(Para el modo infraestructura)

Cuando la luz **WiFi** está encendida, su equipo Brother está conectado a un punto de acceso inalámbrico. Cuando la luz **WiFi** está intermitente, la conexión inalámbrica no está funcionando o el equipo se está conectando a un punto de acceso inalámbrico.

(Para el modo ad-hoc)

El WiFi LED está siempre apagado.

# Información general de la pantalla LCD táctil

Puede elegir entre dos tipos de pantallas para ajustar la pantalla Inicio: pantallas de función y pantalla de accesos directos. Cuando se muestre una pantalla de Función, deslice el dedo hacia la izquierda o hacia la derecha o bien pulse ◀ o ▶ para mostrar las pantallas Función.

La pantalla Inicio muestra el estado del equipo cuando está inactivo. Esta pantalla también se llama pantalla Modo preparado. Al mostrarse, esta pantalla indica que su equipo está preparado para el siguiente comando.

Si existe la autenticación con Active Directory<sup>®</sup> o con LDAP, se bloqueará el panel de control del equipo.

Las funciones disponibles varían en función de su modelo.

#### Pantallas de función

Las pantallas de función proporcionan acceso a características como Fax, Copiado y Escaneo.

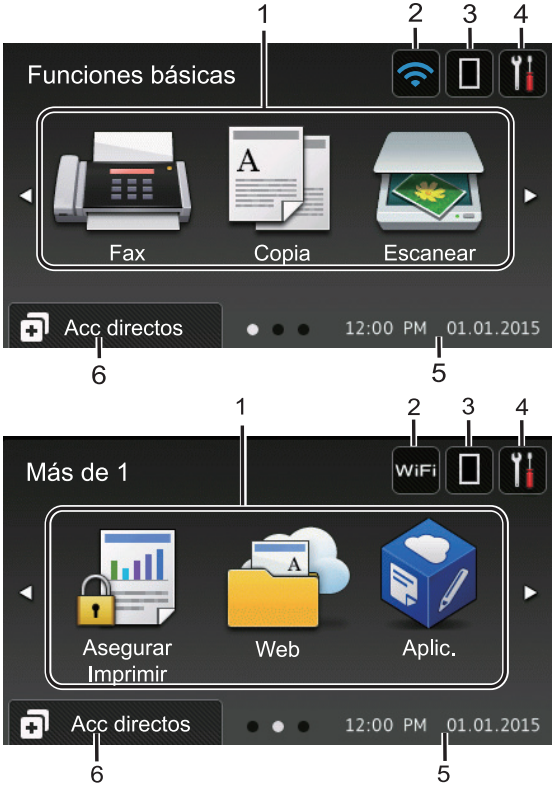

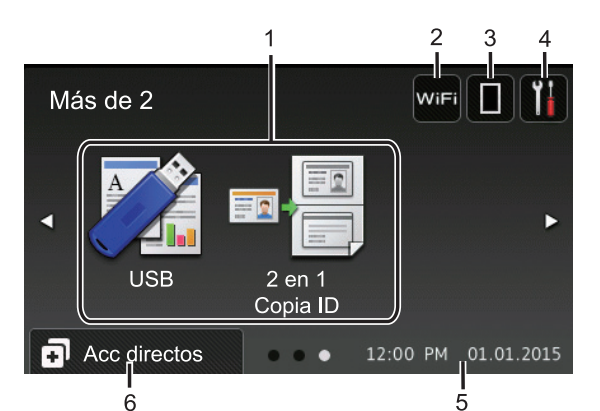

#### Pantalla de accesos directos

Cree accesos directos a las operaciones utilizadas con frecuencia, como enviar un fax, realizar una copia, escanear y utilizar Web Connect.

Están disponibles ocho pestañas de accesos directos con seis accesos directos en cada pestaña de accesos directos. Hay 48 accesos directos disponibles en total.

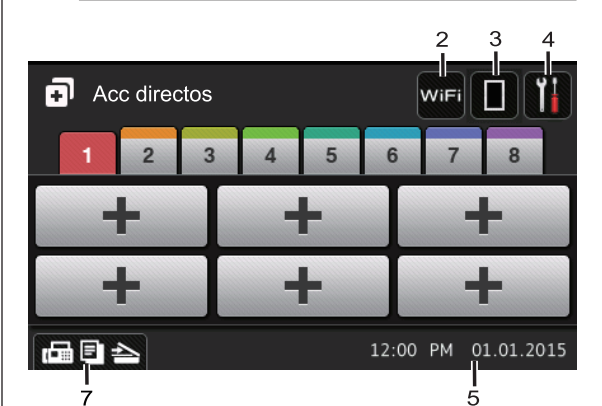

- 1. Modos
  - 📠 [Fax]

Pulse para acceder al modo Fax.

A [Copia]

Pulse para acceder al modo Copia.

[Escanear]

Pulse para acceder al modo Escaneo.

[Asegurar Imprimir (Impresión segura)]

Pulse para acceder a la opción [Impresión segura].

🔁 [Web]

Pulse para conectar el equipo Brother a un servicio de Internet. Más información ➤> *Guía de Web Connect* Vaya a la página **Manuales** de su modelo desde Brother Solutions Center en <u>support.brother.com</u> para descargar la guía.

### 📦 [Aplic. (Apps)]

Pulse para conectar el equipo Brother al servicio Aplicaciones Brother. Más información ➤> *Guía de Web Connect* Vaya a la página **Manuales** de su modelo desde Brother Solutions Center en <u>support.brother.com</u> para descargar la guía.

• 📝 [USB]

Pulse para acceder a los menús Impresión directa y Escaneo a USB.

💵 🚪 [2 en 1 Copia ID]

Pulse para acceder a la opción Copiar ID 2 en 1.

## 2. wifi 0 죾 (Estado inalámbrico)

Pulse para configurar los ajustes inalámbricos.

Si está utilizando una conexión inalámbrica, un indicador de cuatro niveles muestra la intensidad actual de la señal inalámbrica.

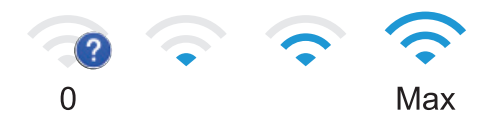

## 3. **[]] (Tóner)**

Muestra la vida útil restante del tóner. Pulse para acceder al menú [Tóner].

## 4. 👔 (Ajustes)

Pulse para acceder al menú

[Configurac (Configurar)].

Si Setting Lock se ha activado, aparece el

icono de un candado 🔐 en la pantalla

LCD. Deberá desbloquear el equipo para cambiar la configuración.

#### 5. Fecha y hora

Muestra la fecha y la hora establecidas en el equipo.

 Acc directos (Acc. direct.)]

Pulse para acceder a la pantalla [Acc directos (Acc. direct.)].

## 7. 🕼 🗐 📥 (Pantallas de función)

Pulse para acceder a las pantallas de Función.

#### Nuevo fax

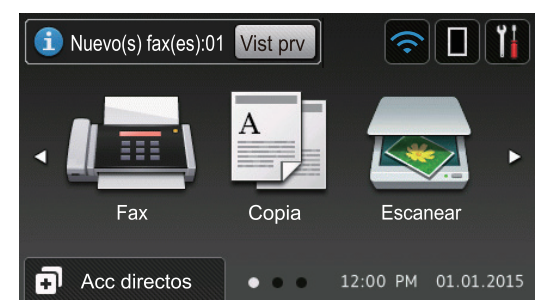

Cuando [Vista pre. fax] esté ajustada en [Sí], el número de faxes nuevos que recibió en la memoria aparecen en la parte superior de la pantalla.

#### Icono de advertencia

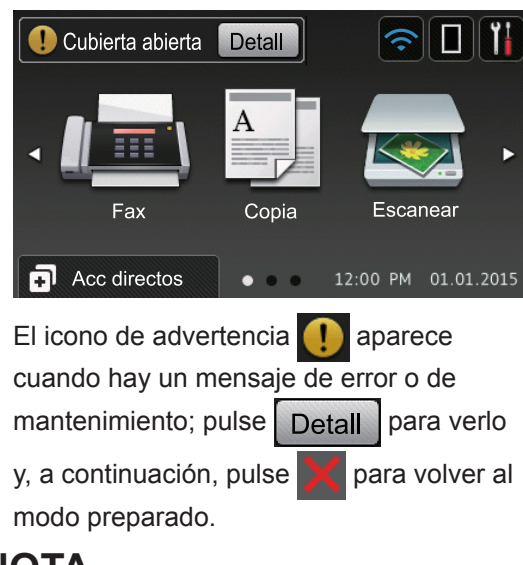

## NOTA -

Este producto adopta la fuente de ARPHIC TECHNOLOGY CO., LTD.

# Cómo navegar por la pantalla LCD táctil

Pulse con el dedo en la pantalla LCD para operarla. Para mostrar y acceder a todas las opciones, deslice hacia la izquierda, derecha, arriba, abajo o pulse ◀► o ▲ ▼ en la pantalla LCD para desplazarse por ellas.

Los pasos siguientes explican cómo cambiar la configuración del equipo. En este ejemplo, el ajuste de la retroiluminación de la pantalla LCD se cambia de [Claro] a [Medio].

## IMPORTANTE

NO pulse la pantalla LCD con un objeto afilado como una lapicera o un lápiz óptico. El equipo podría sufrir daños.

## NOTA

NO toque la pantalla LCD inmediatamente después de haber enchufado el cable de alimentación o encendido el equipo. Esto podría provocar un error. Pulse [] [Configurac (Configurar)].

Pulse [Tod. config. (Todos ajustes)].

3 Deslice el dedo hacia arriba o hacia abajo, o bien pulse ▲ o V para mostrar la opción [Config. gral.] y, a continuación, pulse [Config. gral.].

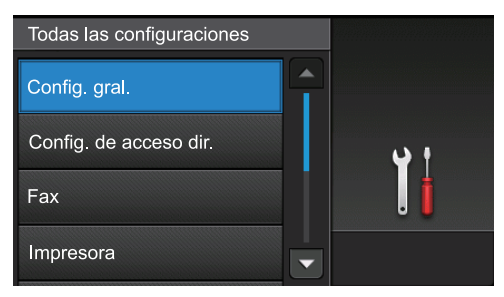

4 Deslice el dedo hacia arriba o hacia abajo, o bien pulse ▲ o ▼ para mostrar la opción [Configur. LCD] y, a continuación, pulse [Configur. LCD].

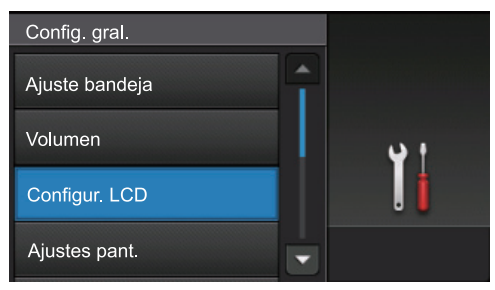

#### **5** Pulse [Retroiluminac.].

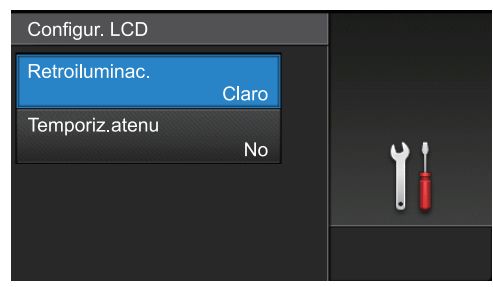

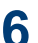

6 Pulse [Medio].

| Retroiluminac. |     |
|----------------|-----|
| Claro          |     |
| Medio          | ب د |
| Oscuro         |     |
|                |     |

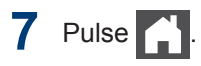

# Acceder a Brother Utilities (Windows<sup>®</sup>)

Brother Utilities es un selector de aplicaciones que permite acceder fácilmente a todas las aplicaciones de Brother instaladas en su computadora.

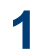

Realice una de las siguientes acciones:

• (Windows<sup>®</sup> XP, Windows Vista<sup>®</sup>, Windows<sup>®</sup> 7. Windows Server<sup>®</sup> 2003. Windows Server<sup>®</sup> 2008 y Windows Server<sup>®</sup> 2008 R2)

Haga clic en 🌄 (Iniciar) > Todos

los programas > Brother > Brother Utilities.

 (Windows<sup>®</sup> 8 y Windows Server<sup>®</sup>) 2012)

Toque o haga clic en 🛜 📮 (Brother Utilities) en la pantalla Inicio o en el escritorio.

 (Windows<sup>®</sup> 8.1 y Windows Server<sup>®</sup> 2012 R2)

Mueva el ratón a la esquina inferior izquierda de la pantalla Inicio y haga

clic en 🚺 (si usa un dispositivo táctil, deslice el dedo hacia arriba desde la parte inferior de la pantalla Inicio para subir la pantalla Aplicaciones).

Cuando aparezca la pantalla Aplicaciones, toque o haga clic en (Brother Utilities).

Seleccione su equipo (donde XXXX es 2 el nombre de su modelo).

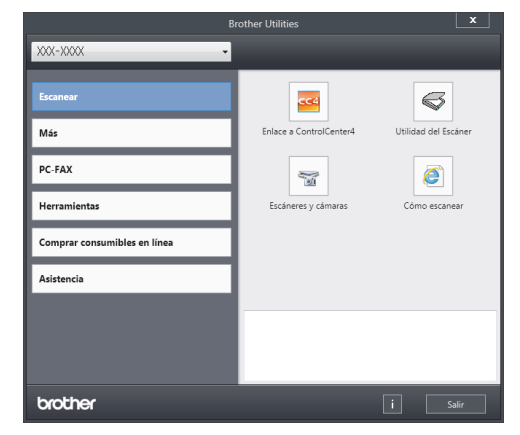

Elija la operación que desee utilizar.

3

## **Desinstalar los** controladores y el software de Brother (Windows<sup>®</sup>)

Inicie 🛜 📮 (Brother Utilities).

2 Haga clic en la lista desplegable y, a continuación, seleccione el nombre del modelo (si no está ya seleccionado). Haga clic en Herramientas en la barra de navegación izquierda y, a continuación, haga clic en Desinstalar.

Siga las instrucciones del cuadro de diálogo para desinstalar los controladores y el software.

# Instalación inicial

## Establecer la fecha y la hora

Pulse [[Configurac (Configurar)] > [Tod. config. (Todos ajustes)] > [Conf. inicial] > [Fecha y hora] > [Fecha].

- Introduzca los últimos dos dígitos del año con la pantalla LCD y, después, pulse [OK].
- 3 Introduzca los dos dígitos del mes con la pantalla LCD y, después, pulse [OK].
- 4 Introduzca los dos dígitos del día con la pantalla LCD y, después, pulse [OK].
- **5** Pulse [Tipo de reloj].
- 6 Pulse [Reloj 12 h] o [Reloj 24 h].
- **7** Pulse [Hora].

- 8 Para introducir la hora, realice una de las siguientes acciones:
  - Si seleccionó [Reloj 12 h] como el formato en la configuración de [Tipo de reloj], introduzca la hora (en formato de 12 horas) con la pantalla LCD.

Pulse AM PM para seleccionar [AM] o [PM].

Pulse [OK].

• Si seleccionó [Reloj 24 h] como el formato en la configuración de [Tipo de reloj], introduzca la hora (en formato de 24 horas) con la pantalla LCD.

Pulse [OK].

(Por ejemplo: introduzca 19:45 para las 7:45 p. m.)

9 Pulse

1

# Ajustar el volumen del equipo

Pulse [Configurac (Configurar)] > [Tod. config. (Todos ajustes)] > [Config. gral.] > [Volumen].

Pulse una de las siguientes opciones:

(Las opciones variarán en función de su equipo).

• [Timbre]

Permite ajustar el volumen del timbre.

• [Efectos de sonido]

Permite ajustar el volumen del sonido oído al pulsar un botón, cometer un error o finalizar el envío o recepción de un fax.

• [Altavoz]

Permite ajustar el volumen del altavoz.

3 Deslice el dedo hacia arriba o hacia abajo, o bien pulse ▲ o ▼ para mostrar las opciones [No], [Bajo], [Medio], o [Alto] y, a continuación, pulse la opción deseada.

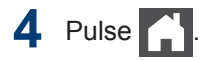

# Manipulación de papel

# Cargar papel

2

### Cargar papel en la bandeja de papel

- Si el ajuste Comprobar tamaño se configura en Activado y extraerá la bandeja de papel del equipo, aparece un mensaje en el LCD que le pregunta si desea cambiar el tamaño del papel. Cambie el tamaño y el tipo de papel si es necesario, siguiendo las instrucciones que aparecen en la pantalla.
- Si carga un tamaño y tipo de papel diferente en la bandeja, debe cambiar la configuración de tamaño y tipo de papel en el equipo o en su computadora, también.
- Cuando use papel grueso, abra la cubierta trasera (cara arriba hacia la bandeja de salida) antes de imprimir para que el papel impreso pueda salir con la cara hacia arriba en la bandeja de salida.
  - Extraiga la bandeja de papel completamente fuera del equipo.

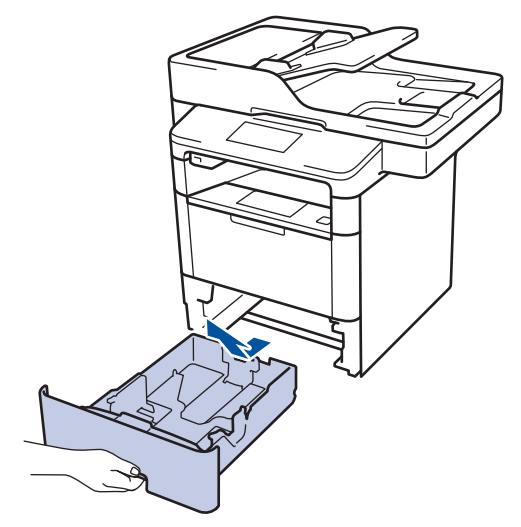

2 Presione y deslice las guías del papel para ajustar el papel.

Presione las palancas de desbloqueo verdes para deslizar las guías del papel.

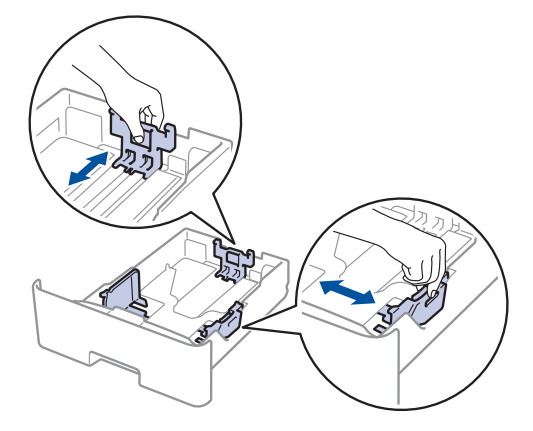

Para papel de tamaño Legal o Folio, pulse el botón de liberación (1) en la parte inferior de la bandeja de papel o la palanca de liberación (2) en la parte trasera de la bandeja y, a continuación, tire de la parte posterior de la bandeja de papel. (No están disponibles el papel de tamaño Legal ni Folio en algunas regiones.)

Para bandejas con un botón de liberación:

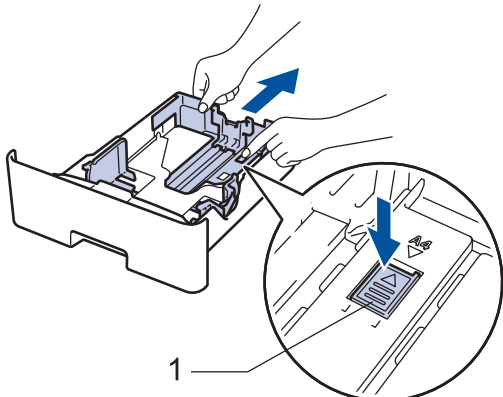

Para bandejas con una palanca de liberación:

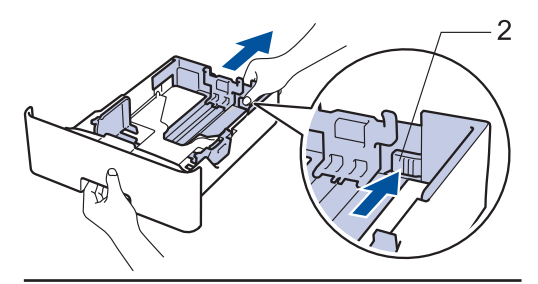

- Separe bien la pila de papel.
- 4 Cargue el papel en la bandeja de papel con la superficie de impresión *mirando hacia abajo*.

Cuando use papel con membrete o papel preimpreso, cargue el papel en la orientación correcta como se muestra las ilustraciones.

### Orientación del papel para papel con membrete o preimpreso

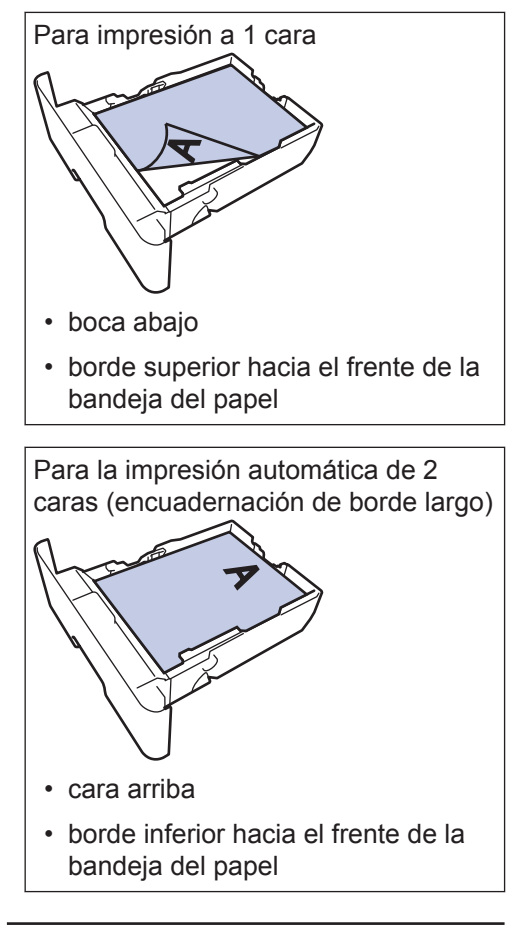

- NO cargue tipos y tamaños diferentes de papel en la bandeja de papel al mismo tiempo. Si hace esto puede producir que el papel se atasque o no se alimente bien.
- Cuando use papel con membrete y preimpreso para la impresión a 2 caras, cambie la configuración del equipo completando el siguiendo paso:
  - Pulse 📊 [Configurac

(Configurar)] > [Tod. config. (Todos ajustes)] > [Impresora] > [Ambos lados (Ambas caras)] > [Imagen única] > [Aliment. 2 cara (Alim. dob. cara)]. 5 Asegúrese de que el papel no supere la marca de nivel máximo del papel (▼ ▼ ▼).

Si sobrecarga la bandeja de papel, pueden producirse atascos de papel.

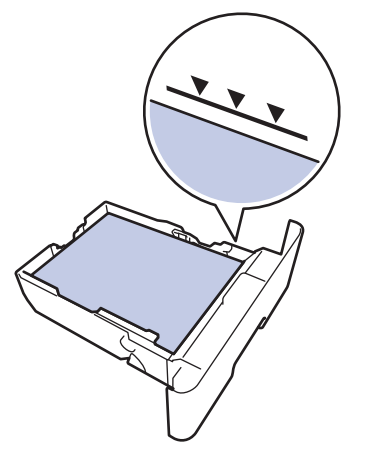

- 6 Empuje lentamente la bandeja de papel completamente en el equipo.
- 7 Levante la lengüeta del soporte para evitar que el papel se resbale de la bandeja de salida.

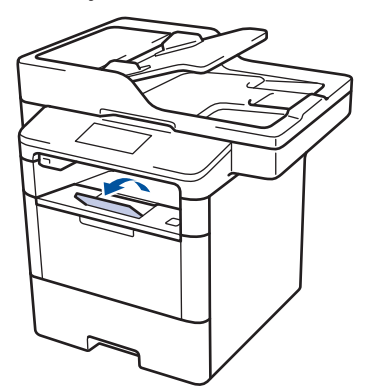

## Cargar papel en la bandeja multipropósito (bandeja MP)

Si carga un tamaño y tipo de papel diferente en la bandeja, debe cambiar la configuración de tamaño y tipo de papel en el equipo o en su computadora, también.

Cuando use sobres, papel grueso o etiquetas ➤➤ Información relacionada: Impresión de sobres, papel grueso o etiquetas

 Levante la lengüeta del soporte para evitar que el papel se resbale de la bandeja de salida boca abajo.

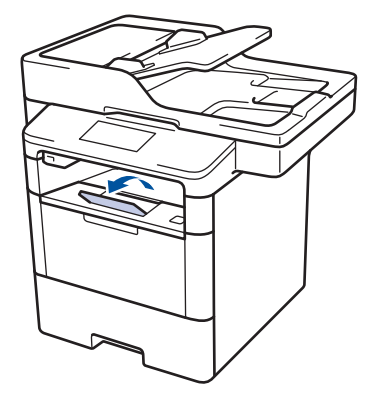

**2** Abra la bandeja MP y bájela con cuidado.

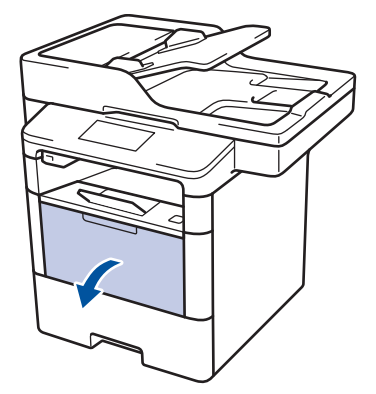

**3** Tire del soporte (1) de la bandeja MP y extienda la lengüeta (2).

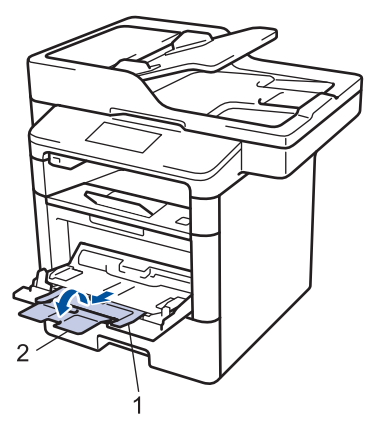

4 Deslice las guías del papel de la bandeja MP para hacerlas coincidir con el ancho del papel que va a utilizar. Si la guía de papel del lado derecho tiene una palanca, presiónela y deslice la guía del papel.

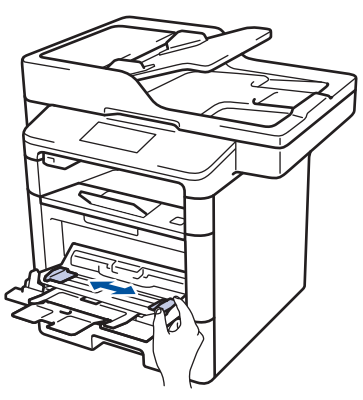

5 Cargue papel con la superficie de impresión *cara arriba* en la bandeja de MP. Cuando use papel con membrete o papel preimpreso, cargue el papel en la orientación correcta como se muestra las ilustraciones.

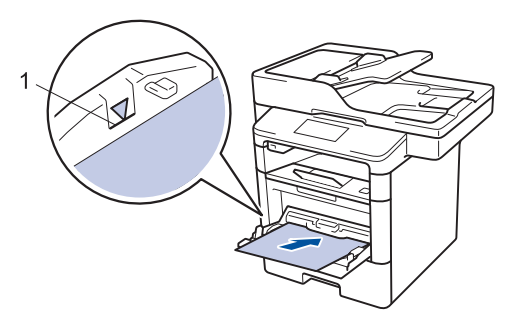

Asegúrese de que el papel no supere la marca de nivel máximo del papel (1).

### Orientación del papel para papel con membrete o preimpreso

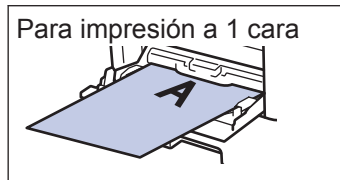

- cara arriba
- borde superior primero

Para la impresión automática de 2 caras (encuadernación de borde largo)

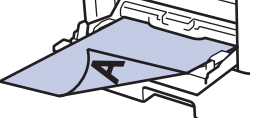

- boca abajo
- borde inferior primero

Cuando use papel con membrete y preimpreso para la impresión a 2 caras, cambie la configuración del equipo completando el siguiendo paso:

Pulse [Configurac (Configurar)] > [Tod. config. (Todos ajustes)] > [Impresora]
[Ambos lados (Ambas caras)]
[Imagen única] > [Aliment. 2 cara (Alim. dob. cara)].

## Información relacionada

 Impresión de sobres, papel grueso o etiquetas ➤> página 18

## Cambiar la configuración de la comprobación del tamaño de papel

Cuando active la configuración de comprabación de tamaño de su equipo, el equipo mostrará un mensaje cuando retire la bandeja de papel o cargue papel utilizando la bandeja MP, y le preguntará si cambió el tamaño y tipo de papel.

La configuración predeterminada es Activada.

- Pulse [[Configurac (Configurar)] > [Tod. config. (Todos ajustes)] > [Config. gral.] > [Ajuste bandeja] > [Compruebe el tamaño].
- **7 Pulse** [Sí] **0** [No].
- 3 Pulse

# Cambiar el tamaño y el tipo de papel

Cuando cambie el tamaño y tipo de papel que carga en la bandeja, debe cambiar la configuración del tamaño y tipo de papel en la pantalla LCD al mismo tiempo.

- Pulse [Configurac (Configurar)] > [Tod. config. (Todos ajustes)] > [Config. gral.] > [Ajuste bandeja] > [Tipo de papel].
- 2 Deslice el dedo hacia arriba o hacia abajo, o bien pulse ▲ o ▼ para mostrar las opciones de bandeja de papel y, a continuación, pulse la opción deseada.
- 3 Deslice el dedo hacia arriba o hacia abajo, o bien pulse ▲ o ▼ para mostrar las opciones de tipo de papel y, a continuación, pulse la opción deseada.

## 4 Pulse 🕤

- 5 Deslice el dedo hacia arriba o hacia abajo, o bien pulse ▲ o ▼ para mostrar la opción [Tamaño papel] y, a continuación, pulse [Tamaño papel].
- 6 Deslice el dedo hacia arriba o hacia abajo, o bien pulse ▲ o ▼ para mostrar las opciones de bandeja de papel y, a continuación, pulse la opción deseada.
- 7 Deslice el dedo hacia arriba o hacia abajo, o bien pulse ▲ o ▼ para mostrar las opciones de tamaño de papel y, a continuación, pulse la opción deseada.

8 Pulse

## Soportes de impresión recomendados (Para EE. UU.)

Para obtener una calidad óptima de impresión, recomendamos usar el papel que se enumera en la tabla.

| Tipo de papel   | Artículo                                  |
|-----------------|-------------------------------------------|
| Papel normal    | Xerox 4200DP 20 lb                        |
|                 | Impresión láser<br>Hammermill             |
|                 | (24 lb = 90 g/m <sup>2</sup> )            |
| Papel reciclado | No se recomienda ninguna marca específica |
| Etiquetas       | Etiquetas Avery láser<br>blancas n.° 5160 |
| Sobres          | No se recomienda ninguna marca específica |

# Uso de papel especial

Siempre pruebe las muestras de un papel antes de comprarlo para asegurarse de obtener el rendimiento que desea.

- NO utilice papel de inyección de tinta, dado que podría producirse un atasco de papel o dañar su equipo.
- Si utiliza papel Bond, papel con una superficie rugosa o papel que está arrugado o doblado, el papel puede presentar un rendimiento degradado.

Guarde el papel en su embalaje original y manténgalo cerrado. Mantenga el papel liso y evite exponerlo a ambientes húmedos, a la luz solar directa y a cualquier fuente de calor.

## IMPORTANTE

Es posible que algunos tipos de papel no ofrezcan un buen resultado o causen daños a su equipo.

NO utilice los siguientes tipos de papel:

- Papel que presente una gran textura.
- Papel que sea extremadamente suave o brillante.
- Papel que esté ondulado o doblado.
- Papel que esté recubierto o que tenga un acabado químico.
- Papel que esté dañado, arrugado o doblado.
- Papel que exceda la especificación de gramaje recomendado en esta guía.
- Papel con pestañas y grapas.
- Papel con membretes que utilicen tintas de baja temperatura o termografía.
- Papel con varias partes o autocopiante.
- Papel que esté diseñado para la impresión de inyección de tinta.

Si utiliza cualquiera de los tipos de papel mencionados anteriormente, es posible que dañen su equipo. Este daño no está cubierto por los contratos de servicios o la garantía de Brother. Imprimir

# Imprimir desde la computadora

## Imprimir un documento (Macintosh)

Para obtener las instrucciones de impresión >> Guía del usuario online: Imprimir desde la computadora (Macintosh)

## Imprimir un documento (Windows<sup>®</sup>)

- **1** Seleccione el comando de impresión en su aplicación.
- 2 Seleccione Brother XXX-XXXX (donde XXXX es el nombre de su modelo).
- 3 Haga clic en Imprimir.
- Complete su operación de impresión.

Más información ➤➤ Guía del usuario online: Imprimir desde la computadora (Windows<sup>®</sup>) Imprimir en ambas caras del papel automáticamente (Windows<sup>®</sup>)

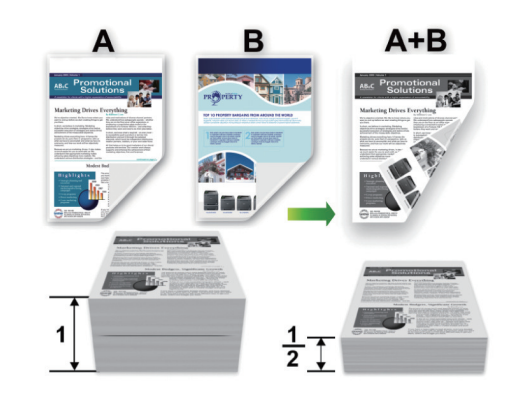

- (Para los modelos sin la palanca en la bandeja para papel de 2 caras)
   Seleccione el tamaño de papel Letter, Legal, Mexico Legal, India Legal o Folio cuando utilice la función de impresión a 2 caras automática.
- (Para los modelos con la palanca en la bandeja para papel de 2 caras)
   Seleccione el tamaño de papel A4, Letter, Legal, Mexico Legal, India Legal o Folio cuando utilice la función de impresión a 2 caras automática.
- Asegúrese de que la bandeja para papel de 2 caras sea del tamaño de papel correcto. Si no lo está, el papel podría no alimentarse correctamente, lo que puede provocar una impresión sesgada o que se atasque el papel. Más información >> Guía del usuario online:Cambiar el tamaño de la bandeja para una impresión a 2 caras

Seleccione el comando de impresión en su aplicación.

Seleccione Brother XXX-XXXX (donde 2 XXXX es el nombre de su modelo) v. a continuación, haga clic en el botón de preferencias o propiedades de impresión.

Aparece la ventana del controlador de impresora.

En el campo Orientación, seleccione la opción Vertical o Horizontal para definir la orientación de la impresión.

Si su aplicación dispone de una configuración parecida a esta, le recomendamos que defina la orientación en la aplicación.

- Haga clic en la lista desplegable **Doble** cara / Folleto y seleccione la opción Doble cara.
- Haga clic en el botón Configuración de 5 doble cara.
- Seleccione una opción del menú Tipo 6 de doble cara.
- Si desea especificar el desplazamiento para la encuadernación en pulgadas o en milímetros, marque la casilla Desplazamiento de encuadernación.
- Haga clic en Aceptar. 8
- Haga clic en Aceptar de nuevo y, a g continuación, complete su operación de impresión.

Imprimir más de una página en una sola hoja de papel (N en 1) (Windows<sup>®</sup>)

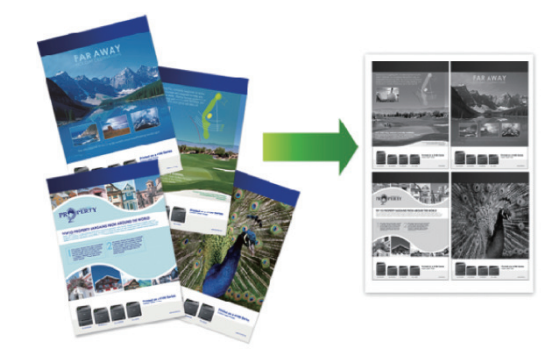

Seleccione el comando de impresión en su aplicación.

Seleccione Brother XXX-XXXX (donde 2 XXXX es el nombre de su modelo) y, a continuación, haga clic en el botón de preferencias o propiedades de impresión.

Aparece la ventana del controlador de impresora.

En el campo Orientación, seleccione la opción Vertical o Horizontal para definir la orientación de la impresión.

U Si su aplicación dispone de una configuración parecida a esta, le recomendamos que defina la orientación en la aplicación.

- Haga clic en la lista desplegable Páginas múltiples y seleccione la opción 2 en 1, 4 en 1, 9 en 1, 16 en 1 o 25 en 1.
- Haga clic en Aceptar. 5
- Complete su operación de impresión. 6

# Impresión de sobres, papel grueso o etiquetas

Cuando la cubierta trasera (bandeja de salida cara arriba) está hacia abajo, la trayectoria del papel desde la ranura de la bandeja MP de la parte delantera del equipo hasta la parte trasera y hacia la bandeja de salida cara arriba, es directa. Use esta bandeja MP y este método de salida cuando vaya a imprimir en papel grueso o en sobres.

- Cargue el papel o sobre en la bandeja de MP con la superficie de impresión boca arriba.
- NO cargue más de 10 sobres en la bandeja MP. Podría provocar un atasco.
- NO exceda la marca máxima de papel cuando cargue el papel en la bandeja MP. Podría provocar un atasco.
- Abra la cubierta trasera del equipo (la bandeja de salida boca arriba).

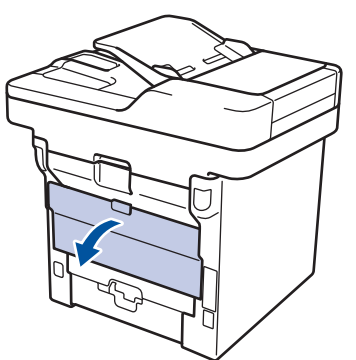

2 Abra el retén de papel (Solamente disponible para determinados modelos).

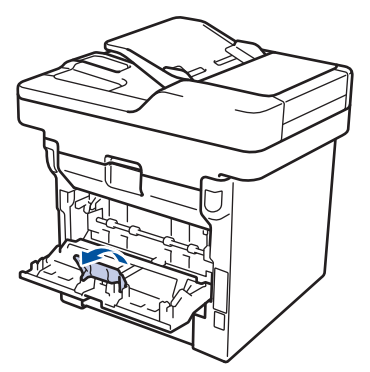

3 En la parte frontal del equipo, abra la bandeja de alimentación manual y bájela con cuidado.

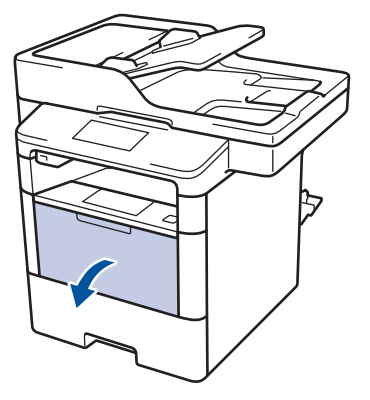

**4** Tire del soporte (1) de la bandeja MP y extienda la lengüeta (2).

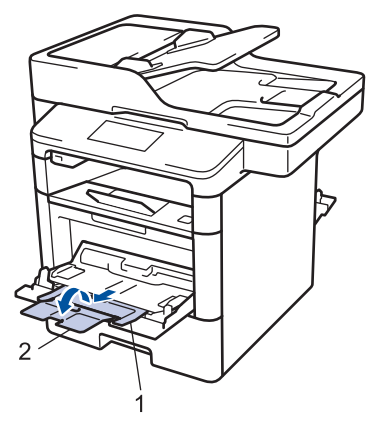

5 Deslice las guías del papel de la ranura de alimentación manual para hacerlas coincidir con el ancho del papel que va a utilizar. Si la guía de papel del lado derecho tiene una palanca, presiónela y deslice la guía del papel.

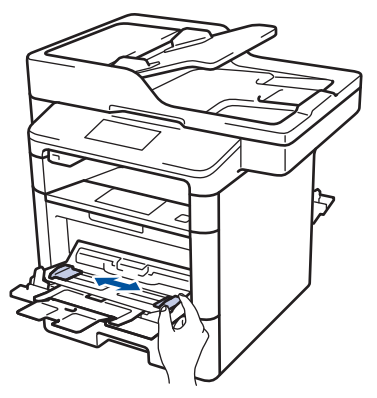

6 Cargue el papel o etiquetas en la bandeja de alimentación manual.

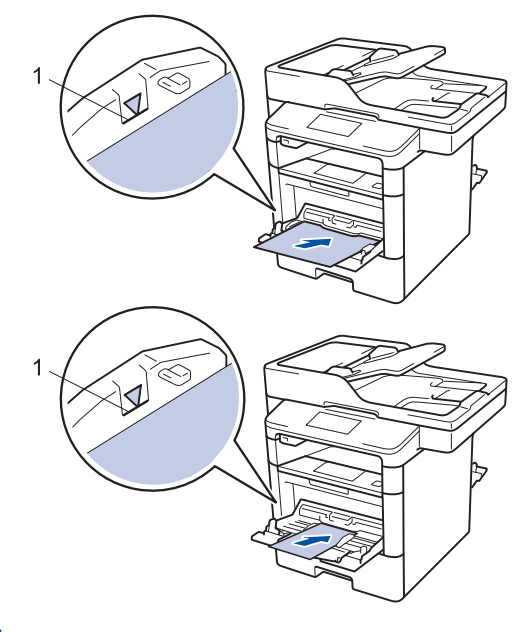

- Asegúrese de que el papel no supere la marca de nivel máximo del papel (1).
- Cargue papel en la bandeja de MP con la superficie de impresión boca arriba.
- 7 Seleccione el comando de impresión en su aplicación.

8 Seleccione **Brother XXX-XXXX** (donde XXXX es el nombre de su modelo) y, a continuación, haga clic en el botón de preferencias o propiedades de impresión.

Aparecerá la ventana del controlador de impresora.

|                                                     | Básica Avanzada Perfiles o | de impresión                |
|-----------------------------------------------------|----------------------------|-----------------------------|
| A                                                   | Tamaño de papel            | Cata 👻                      |
|                                                     | Orientación                | Vertical     O Horizontal   |
|                                                     | Copias(Q)                  | 1 🗘 Clasificar              |
| 頭し、ノ                                                | Soporte de impresión(J)    | Papel normal 👻              |
| v                                                   | Resolución                 | 600 ppp -                   |
| Tamaño do escol : Cada                              | Imprimir configuración     | Gráficos 👻                  |
| 215.9 x 279.4 mm)                                   |                            | Configuración manual        |
| Soporte de impresión : Papel normal<br>Contas : 1   | Pácinas múltiples          | Normal                      |
| Resolución : 600 ppp                                | Orden de páginas           | Derecha, luego abaio        |
| Doble cara / Folleto : Ninguna                      | Línea del borde            |                             |
| Escala : Desactivado<br>Marca de aqua : Desactivado | Doble cara / Folleto(X)    | Ninguna -                   |
| Impresión segura : Desactivado                      |                            | Configuración de doble cara |
|                                                     | Fuente del papel           |                             |
|                                                     | Primera página             | Selección automática 👻      |
|                                                     | Otras páginas              | Como en la primera página 🔹 |
| Previsualizar impresión                             |                            |                             |
| Añadir perfi(W)                                     |                            | Predeterminado              |

- Haga clic en la lista desplegable
   Tamaño de papel y seleccione el tamaño de papel.
- **10** Haga clic en la lista desplegable **Soporte de impresión** y seleccione el tipo de papel que vaya a usar.
- 11 Haga clic en la lista desplegable Primera página y Otras páginas y, a continuación, seleccione Bandeja MP.
- 12 En el campo Orientación, seleccione la opción Vertical o Horizontal para definir la orientación de la impresión.
  - Si su aplicación dispone de una configuración parecida a esta, le recomendamos que defina la orientación en la aplicación.
- **13** Cambie otras configuraciones de impresora, si es necesario.
- 4 Haga clic en Aceptar.

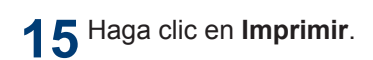

### Información relacionada

 Cargar papel en la bandeja multipropósito (bandeja MP) ➤> página 12

# Cómo copiar

# Copiar un documento

- Asegúrese de que ha cargado el papel del tamaño correcto en la bandeja de papel.
- **2** Realice uno de los siguientes pasos:
  - Coloque el documento *cara arriba* en la unidad ADF.

(Si va a copiar varias páginas, recomendamos usar la unidad ADF.)

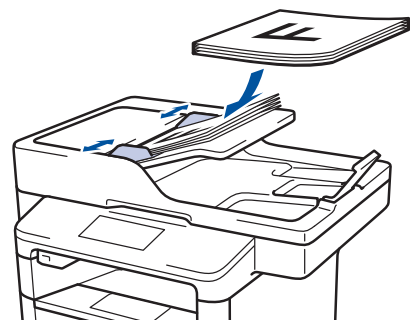

• Coloque el documento *cara abajo* en el cristal de escaneado.

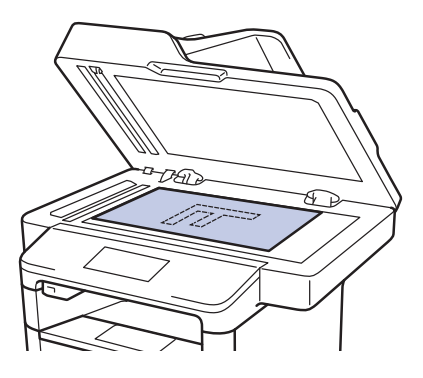

**3** Pulse [Copia].

En la pantalla LCD se muestra:

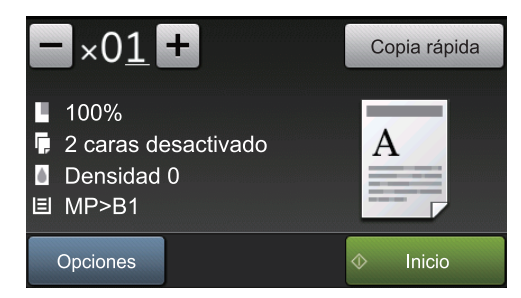

- 4 Cambie las configuraciones de copia en caso necesario.
  - ×01 (Número de copias)

Introduzca el número de copias de una de las siguientes maneras:

- Pulse + o en la pantalla
- Pulse los números en el panel de control.
- [Opciones]

Pulse Opciones para cambiar las configuraciones de copia solo para la siguiente copia.

- Cuando finalice, pulse [OK].
- Cuando haya terminado de seleccionar nuevas opciones, puede guardarlas pulsando el botón [Guardar como acceso directo].
- [Copia rápida]

Pulse Copia rápida esta opción para acceder a la configuración de copia preestablecida.

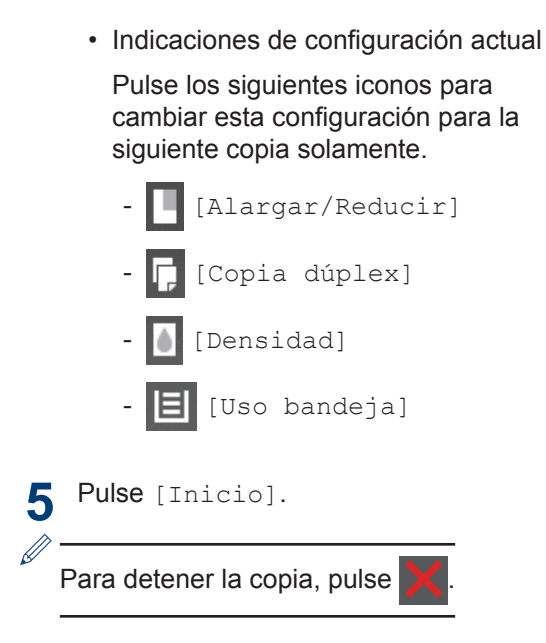
### Configuraciones de copia

### Opciones de copia

| Selecciones de menú | Opciones                                                                                                 |                                                                                                    |
|---------------------|----------------------------------------------------------------------------------------------------|----------------------------------------------------------------------------------------------------|
| Calidad             | Permite seleccionar la resoluc de documento.                                                             | ión de copia adecuada al tipo                                                                        |
| Alargar/Reducir     | 100%                                                                                                    | -                                                                                                    |
|                     | Ampliar                                                                                                  | Permite seleccionar el<br>porcentaje de ampliación<br>para la siguiente copia.                       |
|                     | Reducir                                                                                                  | Permite seleccionar un<br>porcentaje de reducción<br>para la siguiente copia.                        |
|                     | Automático                                                                                               | Permite ajustar el tamaño de<br>la copia para adaptarlo al<br>tamaño de papel que ha<br>establecido. |
|                     | Personalizado(25-400%)                                                                                   | Permite introducir un<br>porcentaje de ampliación o<br>reducción.                                    |
| Densidad            | Permite aumentar la densidad para oscurecer el texto.                                                    |                                                                                                    |
|                     | Permite reducir la densidad para aclarar el texto.                                                       |                                                                                                    |
| Contraste           | Aumente el contraste para que una imagen sea más nític                                                   |                                                                                                    |
|                     | Disminuya el contraste para qu<br>tenue.                                                                 | ue una imagen sea más                                                                                |
| Apilar/Ordenar      | Seleccione esta opción para a<br>Apilar<br>A<br>A<br>A<br>A<br>A<br>A<br>A<br>A<br>A<br>A<br>A<br>A<br>A | pilar u ordenar varias copias.                                                                       |

| Selecciones de menú                            | Opciones                                                                                                    |
|------------------------------------------------|----------------------------------------------------------------------------------------------------|
| Formato Pág.                                   | Permite realizar copias N en 1 y 2 en 1 ID.                                                                                   |
|                                                | 4 en 1                                                                                                    |
|                                                |                                                                                                    |
| Copia dúplex                                   | Seleccione esta opción para copiar en ambas caras del papel.                                                                  |
|                                                | $1 \operatorname{cara} \rightarrow 2 \operatorname{caras}$ $1 \operatorname{cara} \rightarrow 1$ $2 \operatorname{caras}$ $2$ |
|                                                | 2 caras→2 caras                                                                                                    |
|                                                | $\begin{bmatrix} 1 \\ -2 \end{bmatrix} \rightarrow \begin{bmatrix} 1 \\ -2 \end{bmatrix}$                                     |
|                                                | Las opciones disponibles variarán en función de su modelo.                                                                    |
| Diseño página de 2 caras                       | Seleccione la encuadernación de borde largo o de borde                                                                        |
| (disponible solo para<br>determinados ajustes) |                                                                                                    |
| Uso bandeja                                    | Permite seleccionar una bandeja de papel para la siguiente copia.                                                             |
| Guardar como acceso<br>directo                 | Permite añadir la configuración actual como un acceso directo.                                                                |

## Copiar varias páginas en ambas caras del papel

- Debe seleccionar una opción de formato antes de que pueda realizar copias de 2 caras.
- (Para los modelos sin la palanca en la bandeja para papel de 2 caras)
   Seleccione el papel de tamaño Carta, Legal, Legal México, Legal India o Folio cuando use la opción de copia a 2 caras.
- (Para los modelos con la palanca en la bandeja para papel de 2 caras)
   Seleccione el papel de tamaño A4,
   Carta, Legal, Legal México, Legal India o Folio cuando use la opción de copia a 2 caras.
- Asegúrese de que la bandeja para papel de 2 caras sea del tamaño de papel correcto. Si no lo está, el papel podría no alimentarse correctamente, lo que puede provocar una impresión sesgada o que se atasque el papel. Más información >> Guía del usuario online:Cambiar el tamaño de la bandeja para una impresión a 2 caras

#### Vertical

1 cara a 2 caras (vuelta por el borde largo del papel)

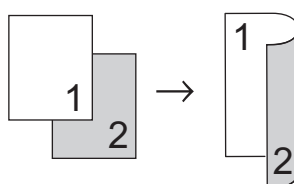

1 cara a 2 caras (vuelta por el borde corto del papel)

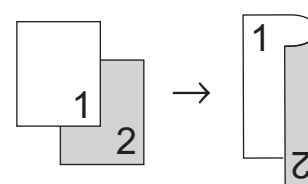

#### Horizontal

1 cara a 2 caras (vuelta por el borde largo del papel)

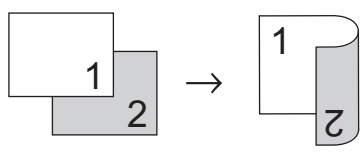

1 cara a 2 caras (vuelta por el borde corto del papel)

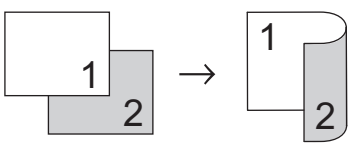

- Asegúrese de que ha cargado el papel del tamaño correcto en la bandeja de papel.
- **P** Realice uno de los siguientes pasos:
  - Coloque el documento *cara arriba* en la unidad ADF.

(Si va a copiar varias páginas, recomendamos usar la unidad ADF.)

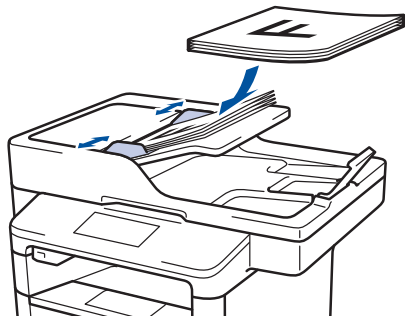

• Coloque el documento *cara abajo* en el cristal de escaneado.

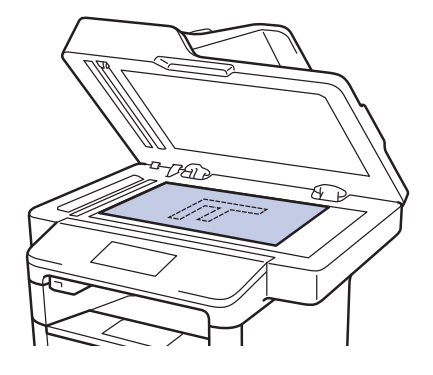

- **Pulse** [Copia].
- Introduzca el número de copias.

Pulse [Opciones] > [Copia dúplex].

6 Para cambiar las opciones de formato, pulse [Formato pág. (Formato)].

a. Pulse la opción de formato deseada.

- [Giro borde largo]
- [Giro borde corto]

#### Pulse [1 caras⇒2 caras (1 cara⇒2 caras)].

- Pulse [OK].
- 9 Pulse [Inicio] para escanear la página.

Si está usando la unidad ADF, el equipo alimenta y escanea las páginas y comienza a imprimir.

#### Si está utilizando el cristal de escaneado, vaya al siguiente paso.

**1** O Una vez que el equipo haya escaneado la página, pulse el botón [Continuar] **O** [Finalizar].

- Para escanear otra página, coloque la página siguiente en el cristal de escaneado y, después, pulse [Continuar].
- Cuando haya escaneado todas las páginas, pulse [Finalizar].

NO toque la página impresa hasta que se expulse por segunda vez. El equipo imprimirá la primera cara y expulsará el papel y, a continuación, volverá a introducir el papel para imprimir la segunda cara.

### Copiar un documento a 2 caras utilizando la unidad ADF

#### Modelos relacionados:

DCP-L5650DN/DCP-L6600DW/MFC-L5850DW/ MFC-L5900DW/MFC-L6700DW/MFC-L6800DW

Cuando usa la unidad ADF para copiar un documento de 2 caras, puede hacer copias de 2 caras automáticamente.

- (Para los modelos sin la palanca en la bandeja para papel de 2 caras) Seleccione el papel de tamaño Carta, Legal, Legal México, Legal India o Folio cuando use la opción de copia a 2 caras.
- (Para los modelos con la palanca en la bandeja para papel de 2 caras) Seleccione el papel de tamaño A4, Carta, Legal, Legal México, Legal India o Folio cuando use la opción de copia a 2 caras.
- Asegúrese de que la bandeja para papel de 2 caras sea del tamaño de papel correcto. Si no lo está, el papel podría no alimentarse correctamente, lo que puede provocar una impresión sesgada o que se atasque el papel. Más información >> Guía del usuario online: Cambiar el tamaño de la bandeia para una impresión a 2 caras
- Asegúrese de que ha cargado el papel del tamaño correcto en la bandeja de papel.
- Coloque el documento cara arriba en la unidad ADF.
- Pulse A [Copia].
  - Introduzca el número de copias.
- Pulse [Copia rápida] > 5  $[2caras(2 \Rightarrow 2) (2 car.(2 \Rightarrow 2))].$

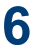

### 6 Pulse [Inicio].

El equipo alimenta y escanea las páginas y comienza a imprimir.

### Copiar un documento a 2 caras utilizando el cristal de escaneado

#### Modelos relacionados:

DCP-L5500DN/DCP-L5600DN/MFC-L5700DW/ MFC-L5800DW

- Para copiar un documento de 2 caras utilizando el cristal de escaneado, debe escanear ambas caras del documento manualmente.
- (Para los modelos sin la palanca en la bandeja para papel de 2 caras) Seleccione el papel de tamaño Carta, Legal, Legal México, Legal India o Folio cuando use la opción de copia a 2 caras.
- (Para los modelos con la palanca en la bandeja para papel de 2 caras) Seleccione el papel de tamaño A4, Carta, Legal, Legal México, Legal India o Folio cuando use la opción de copia a 2 caras.
- Asegúrese de que la bandeja para papel de 2 caras sea del tamaño de papel correcto. Si no lo está, el papel podría no alimentarse correctamente, lo que puede provocar una impresión sesgada o que se atasque el papel. Más información >> Guía del usuario online:Cambiar el tamaño de la bandeia para una impresión a 2 caras
- Asegúrese de que ha cargado el papel del tamaño correcto en la bandeja de papel.
- Coloque el documento cara abajo sobre el cristal de escaneado.
- 3 Pulse [Copia].
  - Introduzca el número de copias.
- Pulse [Copia rápida] > 5  $[2caras(2 \Rightarrow 2) (2 car.(2 \Rightarrow 2))].$

- 6 Pulse [Inicio] para escanear la página.
- 7 Una vez que el equipo haya escaneado la página, pulse el botón [Continuar] o [Finalizar].
  - Para escanear otra página, coloque la siguiente página en el cristal de escaneado y, después, pulse [Continuar].
  - Cuando haya escaneado todas las páginas, pulse [Finalizar].
  - Después de escanear la primera cara del documento, debe dar la vuelta la página para escanear el otro lado. Dé la vuelta a lo largo del borde largo.

### Copiar una tarjeta de ID

Use la función [2 en 1 Copia ID] para copiar ambas caras de una tarjeta de identificación en una página, conservando el tamaño original de la tarjeta.

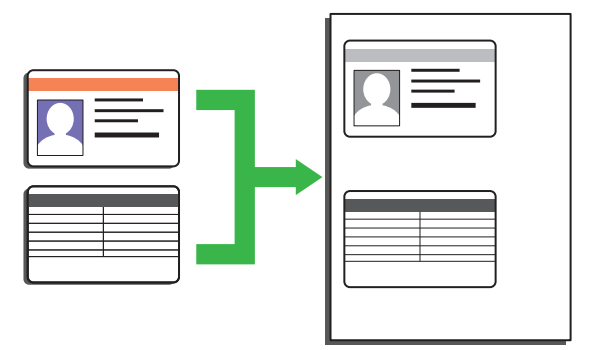

- Puede copiar una cédula de identidad solo en la medida que la legislación aplicable lo permita. Más información
   > Guía de seguridad del producto
- 1 Coloque la tarjeta de identificación orientada hacia abajo cerca de la esquina superior izquierda del cristal de escaneado.

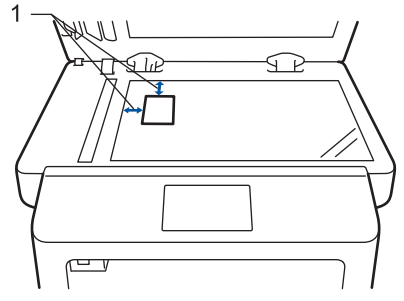

1: Distancia 4,0 mm (0,16 pulgadas) o mayor (parte superior, izquierda)

2 Deslice el dedo hacia la izquierda o hacia la derecha, o bien pulse ◀ o ► para mostrar la opción [2 en 1 Copia ID] y, a continuación, pulse [2 en 1 Copia ID].

Introduzca el número de copias.

### 4 Pulse [Inicio].

El equipo escanea una cara de la tarjeta de identificación.

5 Una vez que el equipo ha escaneado la primera cara, voltee la tarjeta de identificación.

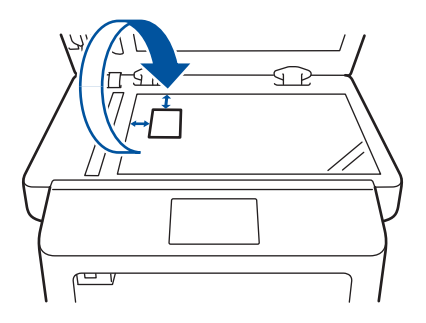

6 Pulse [Continuar] para escanear la otra cara.

5

## Cómo escanear

### Escaneado desde la computadora (Windows<sup>®</sup>)

Hay varias maneras de utilizar su computadora para escanear fotografías y documentos en su equipo Brother. Utilice las aplicaciones de software proporcionadas por Brother o utilice su aplicación de escaneado favorita.

Guardar documentos escaneados y fotos en una carpeta como un archivo PDF utilizando ControlCenter4 Advanced Mode (Windows<sup>®</sup>)

Escanee documentos y guárdelos en una carpeta de la computadora como documentos PDF.

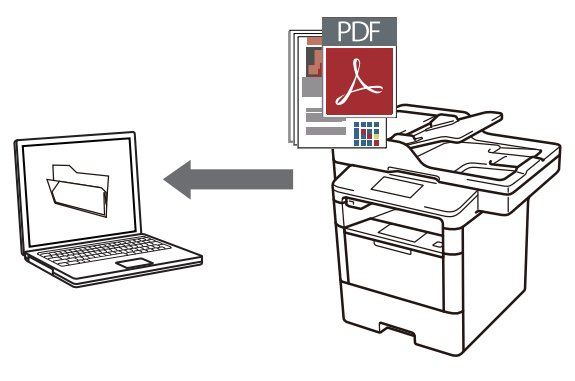

Cargue el documento.

### 2 Haga clic en 👩 Iniciar > Todos Ios

programas > Brother > Brother Utilities y, a continuación, haga clic en la lista desplegable y seleccione el nombre del modelo (si no está seleccionado). Haga clic en Escanear en la barra de navegación izquierda y, a continuación, haga clic en Enlace a ControlCenter4. Se abre la aplicación ControlCenter4.

| В                            | rother Utilities        |                      |
|------------------------------|-------------------------|----------------------|
| XXX-XXXXX -                  |                         |                      |
| Escanear                     | <u></u>                 | Ş                    |
| Más                          | Enlace a ControlCenter4 | Utilidad del Escáner |
| PC-FAX                       |                         | Ø                    |
| Herramientas                 | Escáneres y cámaras     | Cómo escanear        |
| Comprar consumibles en línea |                         |                      |
| Asistencia                   |                         |                      |
|                              |                         |                      |
|                              |                         |                      |
| brother                      |                         | i Salir              |

- Cuando abra la aplicación ControlCenter4 por primera vez, seleccione el modo de configuración Modo avanzado.
- A Haga clic en la pestaña Escanear.

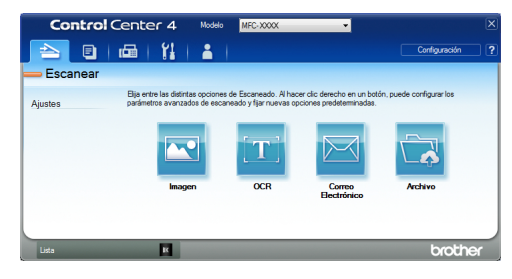

#### 5 P

Pulse el botón Archivo.

Aparece el cuadro de diálogo de la configuración de escaneado.

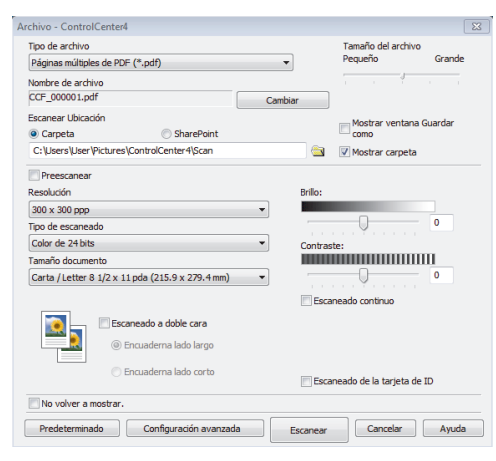

6 Cambie los ajustes de escaneado y, a continuación, haga clic en **Escanear**.

El equipo escanea el documento y guarda el archivo en la carpeta que ha seleccionado. La carpeta se abre automáticamente.

Más información ➤➤ Guía del usuario online: Escaneado desde la computadora

### Escanear utilizando el botón de escaneado en su equipo Brother

Escaneado mediante el botón de escaneado del equipo

Realice una de las siguientes acciones:

• Coloque el documento *cara arriba* en la unidad ADF.

(Si va a escanear varias páginas, recomendamos usar la unidad ADF).

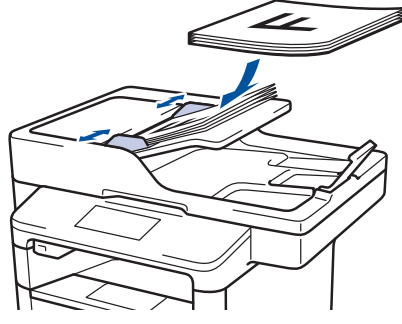

• Coloque el documento *cara abajo* en el cristal de escaneado.

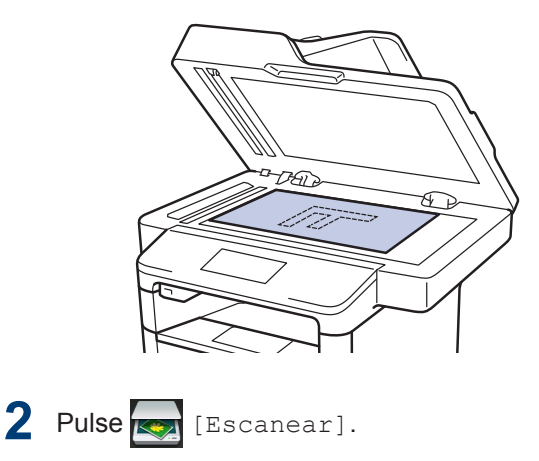

3 Deslice el dedo hacia la izquierda o bien pulse ◀ o ► para mostrar el icono de modo de escaneado.

El icono se resalta y se mueve al centro de la pantalla LCD.

#### Opción Descripción

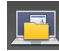

Pulse este botón para escanear documentos y guardarlos en una carpeta del ordenador.

Para obtener otras opciones de escaneado ➤➤ Guía del usuario online: Escanear utilizando el botón de escaneado en su equipo Brother

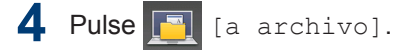

- 5 Si el equipo está conectado a una red, pulse ▲ o ▼ para mostrar el ordenador donde desea enviar el documento y, a continuación, pulse el nombre la computadora.
- 6 Realice una de las siguientes acciones:
  - Para cambiar los ajustes, pulse [Opciones] y, a continuación, vaya al siguiente paso.
  - Para utilizar los ajustes predeterminados, pulse [Inicio].

El equipo escanea el documento.

- Seleccione los ajustes de escaneado que desea cambiar:
  - [Escaneo dobl cara (Escan. doble cara)]
  - [Config. Escaneo (Config. escaneo)]
  - [Tipo de escaneado]
  - [Resolución]
  - [Tipo archivo]
  - [Tamañ d document]
  - [Brillo]
  - [Contraste]
  - [Auto alinear el ADF]
  - [Omitir página en blanco]
  - [Eliminar color de fondo (Eliminar el color de fondo)]

(disponible sólo para las opciones [Color] y [Gris].)

8 Realice los cambios que desee y, a continuación, pulse [OK].

Pulse [Inicio].

El equipo escanea el documento.

#### NOTA -

Utilice el botón de escaneado del equipo para realizar cambios temporales en la configuración de escaneado. Para que los cambios sean permanentes, utilice el software ControlCenter de Brother. Cómo enviar faxes

### Antes de enviar un fax

# Establecer el ID de su estación

#### Modelos relacionados:

MFC-L5700DW/MFC-L5800DW/MFC-L5850DW/ MFC-L5900DW/MFC-L6700DW/MFC-L6800DW

Establezca el equipo para que imprima la ID de la estación y la fecha y la hora del fax en la parte superior de cada fax que envíe.

Pulse [[Configurac (Configurar)] > [Tod. config. (Todos ajustes)] > [Conf. inicial] > [ID estación] > [Fax].

- 2 Introduzca su número de fax (hasta 20 dígitos) con la pantalla LCD y, a continuación, pulse [OK].
- 3 Pulse [Tel].
- Introduzca su número de teléfono (hasta 20 dígitos) con la pantalla LCD y, a continuación, pulse [OK].
- **5** Pulse [Nomb].

- 6 Introduzca su nombre (hasta 20 caracteres) con la pantalla LCD y, después, pulse [OK].
- Pulse A 1 @ para alternar entre letras, números y caracteres especiales. (Los caracteres disponibles pueden diferir según el país).
  - Si introdujo un carácter incorrectamente, pulse ◀ o ▶ para mover el cursor hasta el carácter

incorrecto; después, pulse

Pulse el carácter correcto.

- Para introducir un espacio, pulse [Barra espaciadora].
- Más información ➤> Información relacionada

### 7 Pulse

### NOTA

(Sólo EE.UU.) La Ley de Protección del Usuario Telefónico de 1991 califica como ilegal a cualquier persona que utilice una computadora o dispositivo electrónico para enviar mensajes a través de un equipo de fax telefónico a menos que dichos mensajes contengan claramente, en un margen de la parte superior o inferior de cada página transmitida, o en la primera página de la transmisión, la fecha y la hora de envío y una identificación del negocio u otra persona que envíe el mensaje y el número de teléfono del equipo que envía o del negocio, otra entidad o persona. Para programar esta información en su equipo, consulte Definición de fecha y hora y Definir ID de estación.

### Información relacionada

Cómo introducir texto en su equipo Brother
 > página 70

### Establecer la compatibilidad de línea telefónica para la interferencia y los sistemas VoIP

Modelos relacionados:

MFC-L5700DW/MFC-L5800DW/MFC-L5850DW/ MFC-L5900DW/MFC-L6700DW/MFC-L6800DW

Los problemas al enviar o recibir faxes debidos a posibles interferencias en la línea telefónica se pueden resolver si se disminuye la velocidad del módem para minimizar errores en la transmisión de los faxes. Si utiliza un servicio de voz sobre IP (VoIP), Brother recomienda cambiar la compatibilidad a Básica (para VoIP).

- VoIP es un tipo de sistema telefónico que utiliza una conexión a Internet, en lugar de una línea telefónica tradicional.
  - Las compañías telefónicas agrupan con frecuencia VoIP junto con servicios de Internet y cable.
- Pulse 👔 [Configurac

(Configurar)] > [Tod. config. (Todos ajustes)] > [Conf. inicial] > [Compatibilidad].

#### Pulse la opción deseada.

- Seleccione [Alta] para poner el módem a una velocidad de 33600 bps.
- Seleccione [Normal] para poner el módem a una velocidad de 14400 bps.
- Seleccione [Básica (paraVoIP)] para reducir la velocidad del módem en 9600 bps y apague el Modo de Corrección de Errores (ECM). A menos que la interferencia en su línea telefónica sea un problema habitual, es preferible utilizar esta opción solo cuando sea necesario.

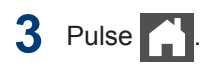

### Información relacionada

 Problemas de fax y de teléfono ➤> página 57

### Modos de recepción

#### Modelos relacionados:

MFC-L5700DW/MFC-L5800DW/MFC-L5850DW/ MFC-L5900DW/MFC-L6700DW/MFC-L6800DW

Algunos modos de recepción contestan automáticamente (modo solo fax y modo Fax/ Tel). Es posible que desee cambiar el retraso del timbre antes de utilizar estos modos.

#### Modo solo fax

([Fax] O [Solo fax] en el menú del equipo)

El modo Solo fax contesta automáticamente todas las llamadas como un fax.

#### Modo Fax/Tel

#### ([Fax/Tel] en el menú del equipo)

El modo Fax/Tel lo ayuda a administrar las llamadas entrantes al reconocer si son llamadas de fax o de voz y al manejarlas de una de las siguientes maneras:

- · Los faxes se recibirán automáticamente.
- Las llamadas de voz activarán el timbre F/T para indicar que conteste el teléfono. El timbre F/T es un semitimbre/ doble timbre rápido emitido por el equipo. ➤> Información relacionada: Extensiones telefónicas y teléfonos externos

#### Modo manual

([Manual] en el menú del equipo)

El modo Manual desactiva todas las operaciones de contestador automático, excepto si está usando la función de recepción con timbre distintivo.

Para recibir un fax en modo Manual, levante el auricular del teléfono conectado

en forma externa al equipo o pulse

[Fax] y, después [Conectar (Tecla tel.)].

Cuando oiga los tonos de fax (pitidos cortos repetidos), pulse [Inicio de fax], y a continuación [Recibir], para recibir el fax. Utilice la función de Recepción sencilla para recibir faxes cuando haya levantado un auricular en la misma línea que usa el equipo.

#### Modo de TAD externo

([Contestador ext.] en el menú del equipo)

El modo de TAD externo permite que un contestador externo administre sus llamadas entrantes.

Las llamadas entrantes se gestionarán de las siguientes maneras:

- · Los faxes se recibirán automáticamente.
- Las personas que hagan una llamada de voz podrán grabar un mensaje en el TAD externo.

#### Información relacionada

- Seleccione el modo de recepción correcto
   >> página 36
- Extensiones telefónicas y teléfonos externos ➤> página 42
- Problemas de fax y de teléfono ➤> página 57

#### Seleccione el modo de recepción correcto

Modelos relacionados:

MFC-L5700DW/MFC-L5800DW/MFC-L5850DW/MFC-L5900DW/MFC-L6700DW/MFC-L6800DW

El modo de recepción correcto se determina mediante dispositivos externos y servicios de suscripción telefónica (Servicio de voz, Timbre distintivo, etc.) que utilizará en la misma línea que el equipo Brother.

#### ¿Usará un número de timbre distintivo para recibir faxes?(Para EE. UU.)

Brother utiliza el término "timbre distintivo", pero las distintas compañías telefónicas pueden tener otros nombres para este servicio. **>>** *Información relacionada*: Timbre distintivo

#### ¿Usará correo de voz en la misma línea telefónica que el equipo Brother?

Si tiene correo de voz en la misma línea telefónica que el equipo Brother, es muy probable que este servicio y el equipo Brother entren en conflicto al recibir llamadas entrantes. >> Información relacionada: Correo de voz

#### ¿Usará un contestador telefónico en la misma línea telefónica que el equipo Brother?

Su contestador automático (TAD) externo contestará todas las llamadas automáticamente. Los mensajes de voz se almacenan en el TAD externo y los mensajes de fax se imprimen. Seleccione [Contestador ext.] como modo de recepción. >> Información relacionada: Conexión de un contestador automático de un teléfono externo (TAD)

#### ¿Usará el equipo Brother en una línea de fax dedicada?

El equipo contestará automáticamente todas las llamadas como faxes. Seleccione [Fax] o [Solo fax] como modo de recepción. ➤> Información relacionada: Modos de recepción

#### ¿Usará el equipo Brother en la misma línea que el teléfono?

#### · ¿Quiere recibir llamadas de voz y faxes automáticamente?

El modo Fax/Tel se utiliza cuando el equipo Brother y el teléfono comparten la misma línea. Seleccione [Fax/Tel] como modo de recepción. >> Información relacionada: Modos de recepción

**Nota importante:** No se pueden recibir mensajes de voz en un servicio de voz o un contestador automático si se selecciona el modo Fax/Tel.

#### · ¿Tiene previsto recibir muy pocos faxes?

Seleccione [Manual] como modo de recepción. En este caso, usted controla la línea telefónica y debe contestar todas las llamadas personalmente. >> Información relacionada: Modos de recepción

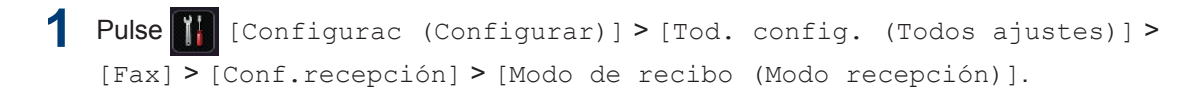

Si no puede cambiar la opción [Modo de recibo (Modo recepción)], asegúrese de que la función de timbre distintivo esté ajustada en [No].

### 3 Pulse

#### Información relacionada

- Modos de recepción ➤> página 35
- Servicio de voz ➤➤ página 41
- Timbre distintivo ➤> página 41
- Conexión de un contestador automático externo (TAD) ➤> página 41
- Problemas de fax y de teléfono ➤> página 57

### Definir el tiempo de timbre F/T (seudo/doble timbre)

Modelos relacionados: MFC-L5700DW/MFC-L5800DW/MFC-L5850DW/ MFC-L5900DW/MFC-L6700DW/MFC-L6800DW

Cuando ajusta el modo de recepción en Fax/ Tel, si la llamada es un fax, su equipo lo recibirá automáticamente. Sin embargo, si se trata de una llamada de voz, el equipo emitirá el timbre F/T (semitimbre/doble timbre) para la hora definida en la opción del tiempo de timbre F/T. Cuando escuche el timbre F/T, significa que una llamada de voz está en línea.

• La función de timbre F/T funciona cuando se establece el modo Fax/Tel como modo de recepción.

Debido a que el timbre F/T proviene del equipo, los teléfonos externos y la extensión telefónica no sonarán; sin embargo, puede responder la llamada en cualquier teléfono.

Pulse [[Configurac (Configurar)] > [Tod

(Configurar)] > [Tod. config. (Todos ajustes)] > [Fax] > [Conf.recepción] > [Dur.Timbre F/T].

2 Pulse el periodo de tiempo que desea que el equipo suene para avisarle que tiene una llamada de voz.

3 Pulse

Aunque la persona que llama cuelgue durante el seudo/doble timbre, el equipo seguirá sonando durante el tiempo establecido.

### Establecer el número de timbres antes de que el equipo responda (retraso de timbre)

Modelos relacionados: MFC-L5700DW/MFC-L5800DW/MFC-L5850DW/ MFC-L5900DW/MFC-L6700DW/MFC-L6800DW

Cuando alguien llama a su equipo, oirá el sonido normal del teléfono. El número de timbres se establece mediante la opción retraso de timbre.

- El ajuste del retardo del timbre define el número de veces que el equipo suena antes de contestar en el modo solo fax y en el modo Fax/Tel.
- Si tiene teléfonos externos o una extensión telefónica en la misma línea que el equipo, mantenga el ajuste de Retraso de timbre en 4.
- Pulse [[Configurac (Configurar)] > [Tod. config. (Todos ajustes)] > [Fax] > [Conf.recepción] > [Núm. timbres].
- Pulse la cantidad de veces que desea que suene la línea antes de que responda el equipo.

Si selecciona [0], el equipo contestará de inmediato y la línea no sonará en absoluto (solo disponible para algunos países).

3 Pulse

### Almacenamiento de números

Modelos relacionados:

MFC-L5700DW/MFC-L5800DW/MFC-L5850DW/ MFC-L5900DW/MFC-L6700DW/MFC-L6800DW

Almacene números de fax y de teléfono en el equipo para el marcado rápido y multienvío de faxes a grupos. Cuando marca un número almacenado, la pantalla LCD muestra el número.

Ante un corte de energía eléctrica, no se perderán los números de la Libreta de direcciones que se encuentren en la memoria del equipo.

### Almacenamiento de números en la libreta de direcciones

#### Modelos relacionados:

MFC-L5700DW/MFC-L5800DW/MFC-L5850DW/ MFC-L5900DW/MFC-L6700DW/MFC-L6800DW

> Pulse [Fax] > [Lib Direccion. (Libreta direccion.)].

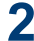

#### Realice los siguientes pasos:

- a. Pulse [Editar].
- b. Pulse [Añadir direc nueva (Añadir dir. nueva)].
- c. Pulse [Nomb].
- d. Introduzca el nombre (hasta 16 caracteres) utilizando la pantalla LCD y, a continuación, pulse [OK].
- e. Pulse [Dirección].
- f. Introduzca el número de fax o de teléfono con la pantalla LCD (hasta 20 dígitos) y, a continuación, pulse [OK].

 Si desea almacenar una dirección de correo electrónico para utilizarla con Fax por Internet o Escanear a servidor

de correo electrónico, pulse

introduzca la dirección de correo electrónico y pulse [OK].

(Para determinados modelos, debe descargar Fax por Internet para usar la función de Fax por Internet y la función Escanear a servidor de correo electrónico).

g. Pulse [OK].

Para guardar otro número de la libreta de direcciones, repita estos pasos.

### **3** Pulse

### Cambiar o eliminar nombres o números de la libreta de direcciones

#### Modelos relacionados:

MFC-L5700DW/MFC-L5800DW/MFC-L5850DW/ MFC-L5900DW/MFC-L6700DW/MFC-L6800DW

Pulse [Fax] > [Lib Direccion. (Libreta direccion.)] > [Editar].

- **2** Realice uno de los siguientes pasos:
  - Pulse [Cambiar] para editar los nombres o los números de fax o de teléfono.

Deslice el dedo hacia arriba o hacia abajo, o bien pulse ▲ o ▼ para mostrar el número que desea cambiar y, a continuación, púlselo.

- Para cambiar el nombre, pulse [Nomb]. Introduzca el nuevo nombre (hasta 16 caracteres) con el teclado de la pantalla LCD y, después, pulse [OK].
- Para cambiar el número de fax o de teléfono, pulse [Dirección].

Introduzca el nuevo número de fax o de teléfono (hasta 20 dígitos) con el teclado de la pantalla LCD y, después, pulse [OK].

Pulse [OK] para finalizar.

Cómo introducir texto:

Para cambiar un carácter, pulse ◀ o ► para ubicar el cursor y resaltar el carácter incorrecto; después, pulse 💽.

Introduzca el nuevo carácter.

- Deslice el dedo hacia arriba o hacia abajo, o bien pulse ▲ o ▼ para mostrar [Eliminar] y, a continuación, pulse [Eliminar].
  - Para seleccionar los números de fax o de teléfono que desee eliminar, púlselos para que aparezca una marca de verificación roja; después, pulse [OK].

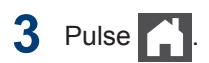

### Servicios telefónicos y dispositivos externos

Modelos relacionados:

MFC-L5700DW/MFC-L5800DW/MFC-L5850DW/MFC-L5900DW/MFC-L6700DW/MFC-L6800DW

Tal vez pueda usar los siguientes servicios y conexiones con el equipo Brother.

La siguiente información resume las formas de conectar el equipo. Para obtener más información sobre cada tema >> Guía del usuario online

#### Servicio de voz

Modelos relacionados:

MFC-L5700DW/MFC-L5800DW/MFC-L5850DW/ MFC-L5900DW/MFC-L6700DW/MFC-L6800DW

Si tiene un servicio de correo de voz y el equipo Brother conectados a la misma línea, es posible que esta función y el equipo Brother entren en conflicto al recibir llamadas entrantes. Si desea que el equipo Brother comparta una única línea con su correo de voz, debe poner el equipo Brother en modo manual o suscribirse al servicio de timbre distintivo de su compañía telefónica.

#### Información relacionada

Seleccione el modo de recepción correcto
 > página 36

### Timbre distintivo

Modelos relacionados:

MFC-L5700DW/MFC-L5800DW/MFC-L5850DW/ MFC-L5900DW/MFC-L6700DW/MFC-L6800DW

El timbre distintivo es un servicio ofrecido por las compañías telefónicas, que permite tener dos números de teléfono diferentes en una sola línea. Cada número de teléfono tiene un patrón de timbre distinto. Puede programar el equipo Brother para recibir faxes automáticamente en uno de los dos números.

Información relacionada

Seleccione el modo de recepción correcto
 > página 36

### Voz sobre IP (VoIP)

Modelos relacionados: MFC-L5700DW/MFC-L5800DW/MFC-L5850DW/

MFC-L5900DW/MFC-L6700DW/MFC-L6800DW

voiP es un sistema telefonico que utiliza una conexión a Internet en lugar de una línea telefónica tradicional. Los proveedores de telefonía a menudo incluyen el sistema VoIP con los servicios de Internet y cable. Es posible que el equipo Brother no funcione con algunos sistemas VoIP. Para obtener más información, comuníquese con su proveedor de VoIP.

## Conexión de un contestador automático externo (TAD)

Modelos relacionados: MFC-L5700DW/MFC-L5800DW/MFC-L5850DW/ MFC-L5900DW/MFC-L6700DW/MFC-L6800DW

El equipo Brother puede recibir faxes automáticamente si comparte la línea con un TAD externo. Debe conectar el TAD a la toma denominada EXT. del equipo Brother y ajustar el modo de recepción del equipo en Contestador Ext.

#### Información relacionada

Seleccione el modo de recepción correcto
 > página 36

## Extensiones telefónicas y teléfonos externos

Modelos relacionados: MFC-L5700DW/MFC-L5800DW/MFC-L5850DW/ MFC-L5900DW/MFC-L6700DW/MFC-L6800DW

Puede conectar un teléfono independiente a la toma denominada EXT. del equipo Brother. Si contesta una llamada de fax desde el teléfono externo, puede hacer que el equipo reciba el fax pulsando \* **5 1** o pulsando Inicio fax y, a continuación, Recibir [Recibir]. Si contesta una llamada de fax desde una extensión telefónica que comparte la línea con el equipo Brother, puede transferir el fax al equipo pulsando \* **5 1**.

Si la máquina se encuentra en el Modo Fax/Tel y suenan pseudotimbres/timbres dobles para que atienda una llamada de voz, puede contestar en un teléfono de extensión presionando el Código para contestar la llamda **# 5 1** entre timbres.

#### Información relacionada

Modos de recepción ➤> página 35

### Enviar y recibir un fax utilizando su equipo

### Enviar un fax

#### Modelos relacionados:

MFC-L5700DW/MFC-L5800DW/MFC-L5850DW/ MFC-L5900DW/MFC-L6700DW/MFC-L6800DW

Realice una de las siguientes acciones:

• Coloque el documento *cara arriba* en la unidad ADF.

(Si va a enviar por fax varias páginas, recomendamos usar la unidad ADF.)

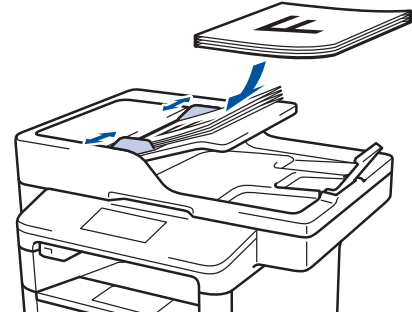

• Coloque el documento *cara abajo* en el cristal de escaneado.

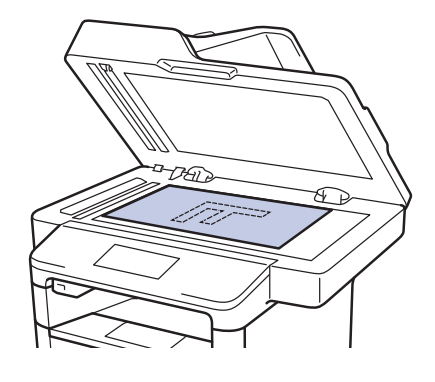

2 Pulse 📠 [Fax].

**?** Introduzca el número de fax.

Mediante el teclado de marcación

Pulse los dígitos para introducir el número de fax.

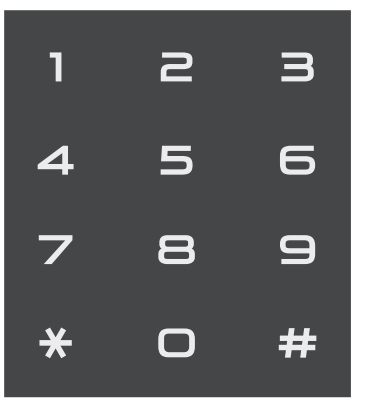

Con la libreta de direcciones

Pulse [Lib Direccion. (Libreta direccion.)] y, después, realice una de las siguientes acciones:

- Deslice el dedo hacia arriba o hacia abajo, o bien pulse ▲ o ▼ para mostrar el número deseado y, a continuación, púlselo.
- Pulse Q, y a continuación, introduzca el nombre y pulse [OK]. Pulse el nombre que desea marcar.

Cuando finalice, pulse [Aplicar].

Con el historial de llamadas

Pulse [Hist. llam.

(Historial de llamadas)] **y**, **a continuación**, **pulse la opción** [Llamada saliente].

Deslice el dedo hacia arriba o hacia abajo, o bien pulse ▲ o ♥ para mostrar el número de fax deseado y, a continuación, púlselo.

Para enviar un fax, pulse [Aplicar].

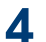

**Pulse** [Inicio de fax].

El equipo escanea y envía el documento.

Si colocó el documento sobre el cristal de escaneado, siga las instrucciones de la tabla.

#### **Opción Descripción**

Sí Para escanear la página siguiente, pulse la opción Sí y luego coloque la página siguiente sobre el cristal de escaneado.

> Pulse OK para escanear la página.

No Después de escanear la última página, pulse la opción No.

> El equipo envía el documento.

Para detener el envío del fax, pulse

### Enviar faxes a través de la computadora (PC-FAX)

## Enviar faxes desde la computadora

#### Modelos relacionados:

MFC-L5700DW/MFC-L5800DW/MFC-L5850DW/ MFC-L5900DW/MFC-L6700DW/MFC-L6800DW

La función de PC-FAX de Brother permite enviar un archivo, creado previamente con cualquier aplicación de la computadora, como un fax estándar e incluso adjuntar una portada.

Para Windows®:

Más información ➤➤ *Guía del usuario online*: *PC-FAX para Windows*<sup>®</sup>

Para Macintosh:

Más información ➤➤ *Guía del usuario online*: *PC-FAX para Macintosh* 

1 En la aplicación, seleccione **Archivo** y, a continuación, **Imprimir**.

(Los pasos pueden variar en función de la aplicación).

Aparecerá el cuadro de diálogo de impresión.

2 Sel

Seleccione Brother PC-FAX.

**2** Haga clic en **Imprimir**.

Aparecerá la interfaz de usuario de **BrotherPC-FAX**.

- 4 Introduzca el número de fax del destinatario.
  - Use el teclado de la computadora o haga clic en el teclado numérico de la interfaz de usuario de BrotherPC-FAX.
  - b. Haga clic en Añadir dirección de envío.

También puede seleccionar un número almacenado en la Libreta de Direcciones.

#### 5 Haga clic en Inicio.

El documento se envía al equipo Brother y, a continuación, se envía por fax al destinatario.

Comuníquese con el proveedor de la aplicación si necesita asistencia adicional.

### Recibir faxes en la computadora (solo Windows<sup>®</sup>)

Modelos relacionados: MFC-L5700DW/MFC-L5800DW/MFC-L5850DW/ MFC-L5900DW/MFC-L6700DW/MFC-L6800DW

Con el software PC-FAX de Brother puede recibir faxes en la computadora, verlos en la pantalla e imprimir solo aquellos que desea.

- Incluso si tiene la computadora apagada (como por la noche o durante los fines de semana), el equipo recibirá y almacenará los faxes en la memoria. El número de faxes recibidos y almacenados en la memoria se muestra en la pantalla LCD.
- Cuando inicie la computadora y se ejecute el software de recepción de PC-Fax, su equipo multifunción transferirá los faxes a la computadora automáticamente.
- Para que la recepción de PC-Fax funcione, es necesario ejecutar el software de recepción de PC-Fax en la computadora.
- Antes de configurar la recepción de PC-Fax, debe instalar el software MFL-Pro Suite en la computadora. Asegúrese de que el equipo Brother esté conectado a la computadora y encendido.
- Si el equipo muestra un error y no puede imprimir faxes desde la memoria, use PC-FAX para transferir sus faxes a una computadora.
- La recepción de PC-Fax no está disponible en Macintosh.

Realice una de las siguientes acciones:

 (Windows<sup>®</sup> XP, Windows Vista<sup>®</sup> y Windows<sup>®</sup> 7)

Haga clic en **Salniciar** > Todos los

programas > Brother > Brother Utilities > PC-FAX > Recibir.

• (Windows<sup>®</sup> 8)

Haga clic en 🙀 (Brother Utilities)

y, a continuación, haga clic en la lista desplegable y seleccione el nombre del modelo (si no está ya seleccionado).

Haga clic en **PC-FAX** en la barra de navegación izquierda y, a continuación, haga clic en **Recibir**.

2 Confirme el mensaje y haga clic en Sí.

Aparece la ventana **PC-FAX Receive**. También aparece el icono **PC-Fax Receive (Lista)** en el área de notificación de la computadora. Solución de problemas

Use esta sección para resolver los problemas que pueda encontrar cuando use su equipo Brother.

### Identificar el problema

Aunque parezca que su equipo está estropeado, usted puede corregir la mayoría de los problemas.

Primero, verifique las siguientes acciones:

- El cable de alimentación del equipo está conectado correctamente y el equipo está encendido.
- Se han quitado todas las partes protectoras naranjas del equipo.
- (Para modelos de red) El punto de acceso (para redes inalámbricas), enrutador o concentrador está encendido y su botón de conexión parpadea.
- El papel está correctamente insertado en la bandeja de papel.
- Los cables de la interfaz están conectados de manera segura a la máquina y al equipo.
- Eche un vistazo a la pantalla LCD o al estado del equipo **Brother Status Monitor** en su equipo.

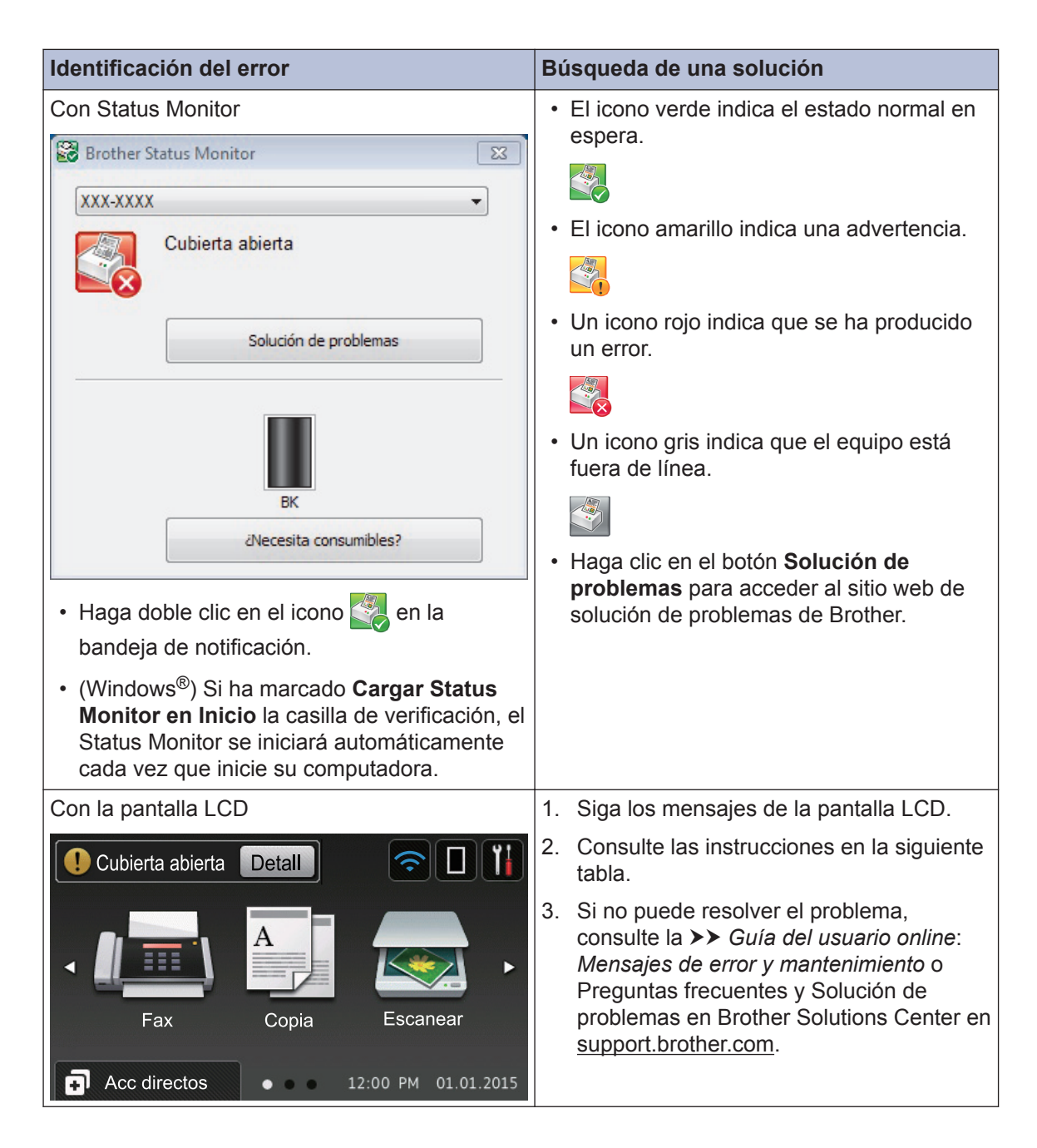

### Mensajes de error y mantenimiento

#### (DCP-L6600DW/MFC-L6800DW)

Si en la pantalla LCD se muestran errores y su dispositivo Android<sup>™</sup> es compatible con la función NFC, acerque el dispositivo al logotipo de NFC en su equipo Brother para acceder a Brother Solutions Center y acceder a las preguntas más frecuentes desde su dispositivo. (Se aplicarán las tarifas de datos y mensajes de su proveedor de telefonía celular.)

Asegúrese de que la función NFC esté activada tanto en su equipo Brother como en su dispositivo Android<sup>™</sup>.

La tabla muestra los mensajes de error y mantenimiento más comunes.

| Mensaje de error                                               | Causa                                                                                                    | Acción                                                                                                    |
|----------------------------------------------------------------|----------------------------------------------------------------------------------------------------|----------------------------------------------------------------------------------------------------|
| Ambos lados<br>desactivado<br>(Impresión por                   | La cubierta trasera del<br>equipo no está cerrada<br>completamente.                                                                      | Cierre la cubierta trasera del equipo<br>hasta que encaje en la posición cerrada.                                                                                                  |
| ambas caras<br>desactivada)                                    | La bandeja a 2 caras no<br>está completamente<br>instalada.                                                                              | Instale la bandeja de 2 caras<br>firmemente en el equipo.                                                                                                    |
| Atasco atrás                                                   | El papel está atascado en<br>la parte trasera del<br>equipo.                                                                             | Abra la cubierta del fusor y retire todo el<br>papel atascado. Cierre la cubierta del<br>fusor.                                                                                    |
| Atasco bandeja 1                                               | Hay un atasco de papel                                                                                                    | Extraiga la bandeja de papel y retire<br>todo el papel atascado como se muestra<br>en la animación en la pantalla LCD                                                              |
| Atasco bandeja 2                                               | en la bandeja de papel                                                                                                    |                                                                                                    |
| Atasco bandeja 3                                               |                                                                                                    |                                                                                                    |
| Atasco de doble<br>lado (Atasco de<br>impr por ambas<br>caras) | Hay un atasco de papel<br>en la bandeja de papel de<br>2 caras o adentro de la<br>cubierta.                                              | Retire la bandeja de 2 caras y abra la<br>cubierta trasera para quitar todo el papel<br>atascado.                                                                                  |
| Atasco de papel<br>(Doc. Atascado)                             | El documento no se<br>insertó o alimentó<br>correctamente, o bien el<br>documento escaneado<br>por la unidad ADF era<br>demasiado largo. | Retire el papel atascado de la unidad<br>ADF.<br>Limpie los residuos o recortes de papel<br>de la trayectoria del papel de la unidad<br>ADF.<br>Pulse                              |
| Atasco interno                                                 | El papel está atascado<br>dentro del equipo.                                                                                             | Abra la cubierta delantera, retire el<br>cartucho de tóner y el conjunto de la<br>unidad de tambor y quite todo el papel<br>atascado. Cierre la cubierta delantera.                |
| Autodiagnóstico                                                | La temperatura de la<br>unidad de fusión no sube<br>hasta la temperatura<br>especificada en el plazo<br>especificado.                    | Pulse y mantenga pulsado 🕐 para<br>apagar el equipo; espere unos<br>segundos y, a continuación, vuelva a<br>encenderlo. Deje el equipo encendido e<br>inactivo durante 15 minutos. |
|                                                                | La unidad de fusión está demasiado caliente.                                                                                             |                                                                                                    |
| Band. sal. Llena<br>(Band salida llena)                        | La bandeja de salida de<br>papel está completa.                                                                                          | Retire el papel impreso de la bandeja de salida indicada en la pantalla LCD.                                                                                                    |
| Bandeja MP atascada<br>(Atasco bandeja MP)                     | Hay un atasco de papel<br>en la bandeja MP.                                                                                              | Retire todo el papel atascado de<br>adentro y alrededor de la bandeja MP.<br>Pulse Reintentar.                                                                                     |

| Mensaje de error                               | Causa                                                                                                    | Acción                                                                                                    |
|------------------------------------------------|----------------------------------------------------------------------------------------------------|----------------------------------------------------------------------------------------------------|
| Cambie tóner                                   | El cartucho de tóner ha<br>llegado al final de su vida<br>útil. El equipo detiene<br>todas las operaciones de<br>impresión.               | Sustituya el cartucho de tóner con uno nuevo.                                                                                                    |
|                                                | Mientras haya memoria<br>disponible, los faxes se<br>almacenan en la<br>memoria.                                                          |                                                                                                    |
| Cubierta abierta                               | La cubierta delantera no<br>está completamente<br>cerrada.                                                                                | Abra y cierre firmemente la cubierta delantera del equipo.                                                                                                    |
| Cubierta abierta                               | La cubierta del fusor no está completamente                                                                                               | Cierre la cubierta del fusor situada<br>dentro de la cubierta trasera del equipo.                                                                                                    |
|                                                | cerrada o había papel<br>atascado en la parte<br>trasera del equipo en el<br>momento de encenderlo.                                       | Asegúrese de que no haya papel<br>atascado en la parte posterior del<br>equipo y, a continuación, cierre la<br>cubierta del fusor.                                                                                                    |
| Cubierta abierta                               | erta abierta <b>La cubierta de la unidad</b><br>ADF no está<br>completamente cerrada.                                                     | Cierre la cubierta de la unidad ADF.                                                                                                    |
|                                                |                                                                                                    | Si persiste el mensaje de error, pulse                                                                                                    |
| Error cartucho                                 | El cartucho de tóner no<br>está instalado<br>correctamente.                                                                               | Retire el cartucho de tóner y el conjunto<br>de la unidad de tambor. Retire el<br>cartucho de tóner y vuelva a colocarlo<br>en la unidad de tambor. Vuelva a<br>instalar el cartucho de tóner y el<br>conjunto de la unidad de tambor en el<br>equipo. |
|                                                |                                                                                                    | Si el problema persiste, comuníquese<br>con el Servicio de atención al cliente de<br>Brother o a su distribuidor de Brother<br>local.                                                                                                    |
| Error de sop. imp.<br>(Tipo disp no<br>coinc.) | El tipo de medio<br>especificado en el<br>controlador de impresora<br>difiere del tipo de papel<br>especificado en el menú<br>del equipo. | Cargue el tipo correcto de papel en la<br>bandeja indicada en la pantalla LCD y<br>luego seleccione el tipo de medio en el<br>ajuste de tipo de papel en el equipo.                                                                                    |

| Mensaje de error                                                        | Causa                                                                                                    | Acción                                                                                                    |
|-------------------------------------------------------------------------|----------------------------------------------------------------------------------------------------|----------------------------------------------------------------------------------------------------|
| Error de tamaño en<br>doble lado (Error<br>de tamaño en ambas<br>caras) | El tamaño de papel<br>definido en el controlador<br>de impresora no está<br>disponible para la<br>impresión a 2 caras<br>automática. | Pulse (si es necesario).<br>Cargue en la bandeja el tamaño<br>correcto de papel y ajuste el tamaño de<br>papel para la bandeja.                                                                                                    |
|                                                                         | El papel en la bandeja no es del tamaño correcto y                                                                                   | la impresión a 2 caras.<br>(Para los modelos sin la palanca en la                                                                                                    |
|                                                                         | impresión a 2 caras<br>automática.                                                                                                   | bandeja para papel de 2 caras) Los<br>tamaños de papel disponibles para la<br>impresión automática a 2 caras son<br>Carta, Legal, México Legal, India Legal<br>y Oficio.                                                                       |
|                                                                         |                                                                                                    | (Para los modelos con la palanca en la<br>bandeja para papel de 2 caras) Los<br>tamaños de papel disponibles para la<br>impresión automática a 2 caras son A4,<br>Carta, Legal, México Legal, India Legal<br>y Oficio.                         |
| Error tamaño (Error<br>de tamaño)                                       | El tamaño de papel<br>definido en el controlador<br>de la impresora no es<br>compatible con la<br>bandeja de papel.                  | Elija un tamaño de papel compatible con<br>la bandeja definida.                                                                                                    |
| Fax recibido ##                                                         | Un fax recibido que no<br>fue impreso está en<br>espera para ser impreso<br>en el tamaño correcto de<br>papel.                       | Para imprimir el fax recibido, cargue el<br>tamaño correcto de papel en la bandeja<br>indicada en la pantalla LCD. Los<br>tamaños de papel disponibles para la<br>impresión de fax son Carta, Legal, Folio,<br>Legal México, Legal India y A4. |

| Mensaje de error         | Causa                                                              | Acción                                                                                                    |
|--------------------------|--------------------------------------------------------------------|----------------------------------------------------------------------------------------------------|
| Imposib. imp.##          | El equipo presenta un<br>problema mecánico.                        | <ul> <li>Pulse y mantenga b pulsado para<br/>apagar el equipo; espere unos<br/>minutos y, a continuación, vuelva a<br/>encenderlo.</li> </ul> |
|                          |                                                                    | <ul> <li>Si el problema persiste, comuníquese<br/>con el servicio de atención al cliente<br/>de Brother.</li> </ul>                           |
|                          |                                                                    | Comuníquese con el servicio de<br>atención al cliente de Brother al:                                                                          |
|                          |                                                                    | 1-877-BROTHER (1-877-276-8437)<br>(en EE. UU.)                                                                                                |
|                          |                                                                    | www.brother.ca/support (en Canadá)                                                                                                    |
|                          |                                                                    | O bien, para localizar un centro de<br>servicio técnico autorizado Brother,<br>visite:                                                        |
|                          |                                                                    | http://www.brother-usa.com/service                                                                                                    |
| Imposible escanear       | El documento es<br>demasiado largo para el<br>escaneado a 2 caras. | Pulse . Para escanear a 2 caras,<br>use papel tamaño Carta, Legal, u Oficio.<br>Otro papel debe ser de los siguientes<br>tamaños:             |
|                          |                                                                    | Longitud: De 5,8 a 14,0 pulg. (de 147,3<br>a 355,6 mm)                                                                                        |
|                          |                                                                    | Ancho: 4,1 a 8,5 pulgadas (105 a 215,9<br>mm)                                                                                                 |
| Imposible escanear<br>## | El equipo presenta un<br>problema mecánico.                        | <ul> <li>Pulse y mantenga b pulsado para<br/>apagar el equipo y, a continuación,<br/>vuelva a encenderlo.</li> </ul>                          |
|                          |                                                                    | <ul> <li>Si el problema persiste, comuníquese<br/>con el servicio de atención al cliente<br/>de Brother.</li> </ul>                           |
|                          |                                                                    | Comuníquese con el servicio de<br>atención al cliente de Brother al:                                                                          |
|                          |                                                                    | 1-877-BROTHER (1-877-276-8437)<br>(en EE. UU.)                                                                                                |
|                          |                                                                    | www.brother.ca/support (en Canadá)                                                                                                    |
|                          |                                                                    | O bien, para localizar un centro de<br>servicio técnico autorizado Brother,<br>visite:                                                        |
|                          |                                                                    | http://www.brother-usa.com/service                                                                                                    |

| Mensaje de error                                                     | Causa                                                                                                    | Acción                                                                                                    |
|----------------------------------------------------------------------|----------------------------------------------------------------------------------------------------|----------------------------------------------------------------------------------------------------|
| Los datos impr<br>están completos<br>(Datos de impresión<br>llenos)  | La memoria del equipo<br>está llena.                                                                                                   | Pulse y elimine los datos de<br>impresión segura almacenados<br>previamente.                                                                                                    |
| No hay papel B1<br>No hay papel B2<br>No hay papel B3                | El equipo no pudo<br>alimentar el papel desde<br>la bandeja de papel<br>indicada.                                                      | Extraiga la bandeja de papel indicada<br>en la pantalla LCD y retire todo el papel<br>atascado.                                                                                                    |
| No hay tambor                                                        | La unidad de tambor no está instalada correctamente.                                                                                   | Vuelva a instalar el cartucho de tóner y el conjunto de la unidad de tambor.                                                                                                    |
| No hay tóner                                                         | El cartucho de tóner o el<br>cartucho de tóner y el<br>conjunto de la unidad de<br>tambor no están<br>instalados correctamente.        | Retire el cartucho de tóner y el conjunto<br>de la unidad de tambor. Retire el<br>cartucho de tóner de la unidad de<br>tambor y vuelva a instalar el cartucho de<br>tóner en la unidad de tambor. Vuelva a<br>instalar el cartucho de tóner y el<br>conjunto de la unidad de tambor en el<br>equipo. Si el problema persiste,<br>sustituya el cartucho de tóner con uno<br>nuevo. |
| Poco papel<br>Poco papel B1<br>Poco papel B2<br>Poco papel B3        | La bandeja de papel está<br>casi vacía.                                                                                                | Recargue el papel en la bandeja de<br>papel indicada en la pantalla LCD.                                                                                                    |
| Repuestos<br>Cambie tambor                                           | Es el momento de<br>sustituir la unidad de<br>tambor.                                                                                  | Sustituya la unidad de tambor con una nueva.                                                                                                    |
|                                                                      | El contador de la unidad<br>de tambor no se<br>restableció al instalar un<br>nuevo tambor.                                             | Restablezca el contador de la unidad de<br>tambor.<br>Lea las instrucciones suministradas con<br>la nueva unidad de tambor.                                                                                                    |
| Repuestos<br>Fin de tambor<br>pronto (Tambor a<br>punto de agotarse) | La unidad de tambor está<br>llegando al final de su<br>vida útil.                                                                      | Pida una nueva unidad de tambor antes<br>de que la pantalla LCD muestre Cambie<br>tambor.                                                                                                    |
| Repuestos<br>Tóner bajo                                              | Si la pantalla LCD<br>muestra este mensaje<br>aún puede imprimirlo. El<br>cartucho de tóner ha<br>llegado al final de su vida<br>útil. | Pida ya un nuevo cartucho de tóner, de<br>forma que disponga de un cartucho de<br>tóner de repuesto cuando la pantalla<br>LCD muestre Cambie tóner.                                                                                                    |

| Mensaje de error                                   | Causa                                                                                              | Acción                                                                                                    |
|----------------------------------------------------|----------------------------------------------------------------------------------------------------|----------------------------------------------------------------------------------------------------|
| Sin bandeja B1<br>Sin bandeja B2<br>Sin bandeja B3 | La bandeja de papel no<br>está instalada o no se ha<br>instalado correctamente.                    | Vuelva a instalar la bandeja de papel<br>indicada en la pantalla LCD.                                                                                                 |
| Sin memoria                                        | La memoria del equipo está llena.                                                                  | Si hay una operación de envío de fax<br>o copia en marcha                                                                                                    |
|                                                    |                                                                                                    | Realice una de las siguientes acciones:                                                                                                    |
|                                                    |                                                                                                    | <ul> <li>Pulse Enviar ahora para enviar<br/>las páginas que se hayan escaneado<br/>hasta ahora.</li> </ul>                                                            |
|                                                    |                                                                                                    | <ul> <li>Pulse Impresión parcial para<br/>copiar las páginas que se hayan<br/>escaneado hasta ahora.</li> </ul>                                                       |
|                                                    |                                                                                                    | • Pulse Salir o 🔀 y espere hasta                                                                                                    |
|                                                    |                                                                                                    | que terminen el resto de las<br>operaciones en curso; a<br>continuación, vuelva a intentarlo.<br>Si hay una operación de escaneo en<br>curso:                         |
|                                                    |                                                                                                    | <ul> <li>Dividir el documento en partes<br/>múltiples.</li> </ul>                                                                                                    |
|                                                    |                                                                                                    | Reduzca la resolución,                                                                                                    |
|                                                    |                                                                                                    | <ul> <li>Reducir el tamaño del archivo.</li> </ul>                                                                                                    |
|                                                    |                                                                                                    | <ul> <li>Seleccione el tipo de archivo del PDF<br/>de alta compresión.</li> </ul>                                                                                     |
|                                                    |                                                                                                    | <ul> <li>Elimine los faxes de la memoria.</li> <li>Si hay una operación de impresión en marcha</li> </ul>                                                             |
|                                                    |                                                                                                    | Pulse 🔀 y reduzca la resolución de impresión.                                                                                                    |
| Sin papel                                          | El equipo se ha quedado<br>sin papel o el papel no<br>está bien cargado en la<br>bandeja de papel. | <ul> <li>Coloque papel en la bandeja de<br/>papel. Asegúrese de que las guías<br/>del papel estén ajustadas en el<br/>tamaño correcto.</li> </ul>                     |
|                                                    |                                                                                                    | <ul> <li>Si hay papel en la bandeja, retírelo y<br/>vuelva a cargarlo. Asegúrese de que<br/>las guías del papel estén ajustadas<br/>en el tamaño correcto.</li> </ul> |
|                                                    |                                                                                                    | No sobrecargue la bandeja de papel.                                                                                                    |

| Mensaje de error                                                      | Causa                                                                                                    | Acción                                                                                                    |
|-----------------------------------------------------------------------|----------------------------------------------------------------------------------------------------|----------------------------------------------------------------------------------------------------|
| Sin papel MP (Sin                                                     | La bandeja MP se ha                                                                                                    | Realice una de las siguientes acciones:                                                                                                    |
| papel en MP)                                                          | quedado sin papel o el<br>papel no está bien<br>cargado en la bandeja<br>MP.                                                                                                    | <ul> <li>Coloque papel en la bandeja MP.<br/>Asegúrese de que las guías del papel<br/>estén ajustadas en el tamaño<br/>correcto.</li> </ul>                           |
|                                                                       |                                                                                                    | <ul> <li>Si hay papel en la bandeja, retírelo y<br/>vuelva a cargarlo. Asegúrese de que<br/>las guías del papel estén ajustadas<br/>en el tamaño correcto.</li> </ul> |
| Sin papel                                                             | El equipo no pudo                                                                                                    | Realice una de las siguientes acciones:                                                                                                    |
| Sin papel B1                                                          | alimentar el papel desde                                                                                                    | Recargue papel en la bandeja de                                                                                                    |
| Sin papel B2                                                          | indicada.                                                                                                    | papel indicada en la pantalla LCD.<br>Asegúrese de que las guías del papel                                                                                            |
| Sin papel B3                                                          |                                                                                                    | estén ajustadas en el tamaño<br>correcto.                                                                                                    |
|                                                                       |                                                                                                    | <ul> <li>Si hay papel en la bandeja, retírelo y<br/>vuelva a cargarlo. Asegúrese de que<br/>las guías del papel estén ajustadas<br/>en el tamaño correcto.</li> </ul> |
|                                                                       |                                                                                                    | No sobrecargue la bandeja de papel.                                                                                                    |
| Tamaño de papel<br>incorrecto MP<br>(Compruebe tamaño<br>papel en MP) | La bandeja especificada<br>se quedó sin papel<br>durante el copiado y el<br>equipo no pudo alimentar<br>el mismo tamaño de<br>papel desde la siguiente<br>bandeja con prioridad. | Coloque el papel en la bandeja de<br>papel.                                                                                                    |
| Tamaño de papel<br>incorrecto B1<br>(Compruebe tamaño<br>papel en B1) |                                                                                                    |                                                                                                    |
| Tamaño de papel<br>incorrecto B2<br>(Compruebe tamaño<br>papel en B2) |                                                                                                    |                                                                                                    |
| Tamaño de papel<br>incorrecto B3<br>(Compruebe tamaño<br>papel en B3) |                                                                                                    |                                                                                                    |
| Tamaño no coinc.<br>(Tamaño no<br>coincide)                           | El papel en la bandeja no es del tamaño correcto.                                                                                                    | Cargue papel del tamaño correcto en la<br>bandeja indicada en la pantalla LCD y<br>defina el tamaño de papel para la<br>bandeja.                                      |

| Mensaje de error                                                             | Causa                                                                                                    | Acción                                                                                                    |
|------------------------------------------------------------------------------|----------------------------------------------------------------------------------------------------|----------------------------------------------------------------------------------------------------|
| Tambor ! El filamento de corona en<br>la unidad de tambor debe<br>limpiarse. | Limpie el filamento de corona en la unidad de tambor.                                                                          |                                                                                                    |
|                                                                              |                                                                                                    | Guía del usuario online: Limpieza<br>del filamento de corona                                                                                                    |
|                                                                              |                                                                                                    | Si el problema persiste, sustituya la unidad de tambor con una nueva.                                                                                                    |
|                                                                              | La unidad de tambor o el<br>cartucho de tóner y el<br>conjunto de la unidad de<br>tambor no están<br>instalados correctamente. | Retire la unidad de tambor, extraiga el<br>cartucho de tóner de la unidad de<br>tambor y vuelva a instalar el cartucho de<br>tóner en la unidad de tambor. Vuelva a<br>instalar la unidad de tambor en el<br>equipo. |

### Problemas de fax y de teléfono

Modelos relacionados: MFC-L5700DW/MFC-L5800DW/MFC-L5850DW/MFC-L5900DW/MFC-L6700DW/MFC-L6800DW

Si no puede enviar o recibir un fax, compruebe lo siguiente:

Conecte un extremo del cable de la línea telefónica al área denominada "LINE" y, a continuación, conecte el otro extremo del cable de la línea telefónica a una toma telefónica de la pared directamente.

Si puede enviar y recibir faxes con la línea telefónica conectada directamente al fax, es posible que el problema no esté relacionado con el equipo. Comuníquese con su proveedor de servicios telefónicos si tiene problemas con la conexión.

- **7** Compruebe el modo de recepción.
  - >> Información relacionada:
  - Modos de recepción
  - Seleccione el modo de recepción correcto

**3** Pruebe a cambiar las configuraciones de compatibilidad.

Tal vez pueda enviar y recibir faxes si reduce la velocidad de conexión.

Más información >> Información relacionada: Establecer la compatibilidad de línea telefónica para la interferencia y los sistemas VoIP

Si el problema persiste, apague el equipo y, a continuación, vuélvalo a encender.

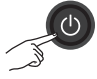

#### Información relacionada

- Establecer la compatibilidad de línea telefónica para la interferencia y los sistemas VoIP >> página 34
- Modos de recepción ➤> página 35
- Seleccione el modo de recepción correcto ➤> página 36

### Solución de otros problemas de fax

Modelos relacionados: MFC-L5700DW/MFC-L5800DW/MFC-L5850DW/MFC-L5900DW/MFC-L6700DW/MFC-L6800DW

| Problemas                   | Sugerencias                                                                                                    |
|-----------------------------|----------------------------------------------------------------------------------------------------|
| No se puede enviar un fax.  | Compruebe todas las conexiones del cable de la línea telefónica.<br>Asegúrese de que el cable de la línea telefónica esté enchufado a la<br>toma telefónica de la pared y a la toma LINE del equipo. Si está<br>suscrito a servicios DSL, VoIP o MagicJack, llame a su proveedor de<br>servicios para que le proporcione las instrucciones de conexión. Si usa<br>un sistema VoIP, pruebe cambiar la configuración de compatibilidad a<br><i>Básica (para VoIP)</i> . Esto reduce la velocidad del módem y desactiva la<br>función ECM (modo de corrección de errores). |
|                             | Asegúrese de que pulsó Fax y el equipo está en modo de fax.                                                                                                    |
|                             | Imprima el informe de verificación de transmisión y compruebe si hay un error.                                                                                                    |
|                             | Comuníquese con el administrador para comprobar sus ajustes de Secure Function Lock.                                                                                                    |
|                             | Pida a la otra parte que compruebe si el equipo de recepción tiene papel.                                                                                                    |
| No se puede recibir un fax. | Asegúrese de que el equipo tenga tono de marcación pulsando<br>Conectar (Tecla tel.). Si no hay tono de marcación, conecte un<br>teléfono que sepa que funciona y un cable de línea telefónica a la toma<br>de teléfono. A continuación, descuelgue el auricular del teléfono<br>externo y espere a oír un tono de marcación. Si no oye un tono de<br>marcación o si oye estática o interferencia en su línea de fax, contacte<br>a su compañía telefónica local para que revisen la linea.                                                                             |
| Problemas                                                  | Sugerencias                                                                                                    |  |  |  |
|------------------------------------------------------------|----------------------------------------------------------------------------------------------------|--|--|--|
| No se puede recibir un fax.                                | Si está utilizando un contestador (modo Contestador ext.) en la misma línea que el equipo Brother, asegúrese de que el contestador esté configurado correctamente.                                                                      |  |  |  |
|                                                            | <ol> <li>Enchufe el cable de la línea telefónica directamente desde la toma<br/>de teléfono de la pared hasta la conexión LINE del equipo Brother.</li> </ol>                                                                           |  |  |  |
|                                                            | <ol> <li>Retire la cubierta protectora de la toma EXT del equipo Brother y, a<br/>continuación, enchufe el cable de la línea telefónica desde el<br/>contestador automático hasta la toma EXT.</li> </ol>                               |  |  |  |
|                                                            | <ol> <li>Ajuste el contestador automático para que conteste tras cuatro<br/>timbres.</li> </ol>                                                                                                    |  |  |  |
|                                                            | Si tiene problemas para recibir faxes o mensajes de voz, configure el contestador automático para que conteste tras dos o tres timbres.                                                                                                 |  |  |  |
|                                                            | 4. Grabe el mensaje saliente en el contestador automático.                                                                                                    |  |  |  |
|                                                            | Grabe cinco segundos de silencio al inicio del mensaje saliente.                                                                                                    |  |  |  |
|                                                            | <ul> <li>Limite la duración del mensaje a 20 segundos.</li> </ul>                                                                                                    |  |  |  |
|                                                            | <ul> <li>Finalice el mensaje saliente con el código de recepción de fax<br/>para las personas que envíen faxes manuales. Por ejemplo:<br/>"Después del pitido, deje un mensaje o pulse *51 e Inicio para<br/>enviar un fax".</li> </ul> |  |  |  |
|                                                            | <ol> <li>Configure el contestador automático para que conteste las<br/>llamadas.</li> </ol>                                                                                                    |  |  |  |
|                                                            | 6. Ponga el modo de recepción del equipo Brother en Contestador ext                                                                                                    |  |  |  |
|                                                            | Asegúrese de que la función de recepción Sencilla del equipo Brother<br>esté activada. La recepción Sencilla permite recibir un fax incluso si<br>respondió la llamada en un teléfono externo o extensión.                              |  |  |  |
| Los faxes recibidos<br>aparecen como<br>páginas separadas. | Active la función de reducción automática.                                                                                                    |  |  |  |
| La función de                                              | Compruebe todas las conexiones del cable de la línea telefónica.                                                                                                    |  |  |  |
| Marcación no<br>funciona. (No hay tono<br>de marcación)    | Cambie el ajuste Tono/Pulsos. (Solo disponible para determinados países)                                                                                                    |  |  |  |
| Mala calidad de envío.                                     | Intente cambiar su resolución a Fina o Superfina.                                                                                                    |  |  |  |
|                                                            | Haga una copia para comprobar el funcionamiento del escáner del equipo. Si la calidad de la copia no es buena, limpie el escáner.                                                                                                    |  |  |  |
|                                                            | Más información >> Guía del usuario online: Limpiar el escáner                                                                                                    |  |  |  |
| Líneas negras<br>verticales en los faxes<br>enviados       | Las líneas negras verticales en los faxes que envía suelen estar provocadas por suciedad o por corrector líquido en la banda del cristal.                                                                                               |  |  |  |
| enviados.                                                  | Más información >> Guía del usuario online: Limpiar el escáner                                                                                                    |  |  |  |

# Problemas de impresión o escaneado

Si no puede imprimir o escanear un documento, compruebe lo siguiente:

- Se han quitado todas las piezas de 1 protección del equipo.
- 2 Los cables de la interfaz están conectados de manera segura a la máquina y al equipo.

Se ha instalado correctamente el 3 controlador de impresora o de escáner.

Para asegurarse de que el controlador de la impresora o el escáner esté instalado en su computadora >> Guía del usuario online: Otros problemas

(Solo problemas de escaneado)

Verifique que el equipo tiene asignada una dirección IP disponible. (Windows<sup>®</sup>)

a. Realice una de las siguientes acciones:

(Windows<sup>®</sup> XP)

Haga clic en Inicio > Panel de control > Impresoras y otro hardware > Escáneres y cámaras.

(Windows Vista<sup>®</sup>)

Haga clic en (S)(Iniciar) > Panel

de control > Hardware y sonido > Escáneres y cámaras.

(Windows<sup>®</sup> 7)

Haga clic en **Maga (Iniciar)** > **Todos** 

#### los programas > Brother > Brother Utilities.

Haga clic en la lista desplegable y seleccione el nombre del modelo (si no está ya seleccionado). Haga clic en Escanear en la barra de navegación izquierda y, a

continuación, haga clic en Escáneres v cámaras.

(Windows<sup>®</sup> 8)

Haga clic en 🛜 🗍 (Brother Utilities)

y, a continuación, haga clic en la lista desplegable y seleccione el nombre del modelo (si no está ya seleccionado). Haga clic en Escanear en la barra de navegación izquierda y, a continuación, haga clic en Escáneres y cámaras.

b. Realice una de las siguientes acciones:

(Windows<sup>®</sup> XP)

Haga clic con el botón derecho en uno de los dispositivos de escáner y, a continuación, seleccione Propiedades. Aparecerá el cuadro de diálogo de las propiedades del escáner de red.

(Windows Vista<sup>®</sup>, Windows<sup>®</sup> 7 y Windows<sup>®</sup> 8)

Haga clic en el botón Propiedades.

c. Haga clic en la pestaña Ajustes de red para confirmar la dirección IP del equipo.

Pruebe a imprimir con el equipo. Si el problema persiste, desinstale y vuelva a instalar el controlador de impresora.

Si el problema persiste después de 5 haber intentado todo lo anterior, pruebe lo siguiente:

En conexiones de interfaz USB

- Cambie el cable USB por uno nuevo.
- · Use un puerto USB diferente.

En conexiones de red cableada

- Cambie el cable LAN por uno nuevo.
- Use un puerto LAN diferente en su concentrador.

En conexiones de red inalámbrica

 Confirme el estado de la luz Wi-Fi del equipo.

Si la luz Wi-Fi del panel de control del equipo está parpadeando, el equipo no se ha conectado al punto de acceso WLAN. Configure la conexión de red inalámbrica de nuevo.

Si la luz Wi-Fi del panel de control del equipo está apagada, el ajuste de la conexión WLAN está desactivada. Active la conexión WLAN y configure la conexión de red inalámbrica.

Más información ➤➤ *Guía del usuario* online: Introducción a su equipo Brother

# Si no puede imprimir en ambas caras del papel, compruebe lo siguiente:

6 Cambie el ajuste del tamaño del papel en el controlador de impresora a Letter, Legal o Folio.

# Atascos de papel y de documentos

# Encuentre el documento o papel atascado

Si el documento o papel se atasca en el interior del equipo, el mensaje LCD o Status Monitor le ayudará a encontrarlo.

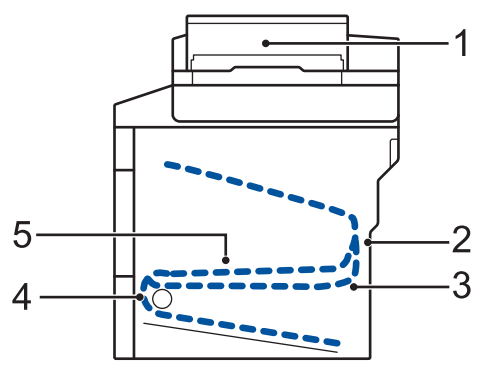

- 1. Atasco de documento
- 2. Atasco en la parte trasera
- 3. Atasco a 2 caras
- 4. Atasco en bandeja
- 5. Atasco en el interior

# Elimine el atasco del documento

Documento atascado en la parte superior de la unidad ADF

- Abra la cubierta de la unidad ADF.
- 2 Tire del documento atascado hacia la izquierda.

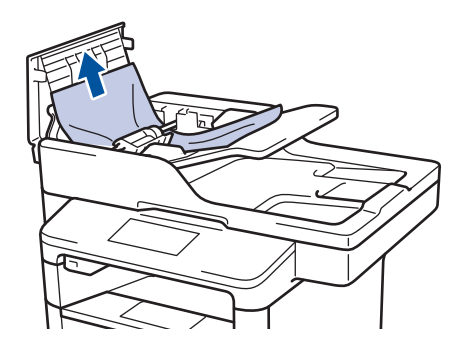

3 Cierre la cubierta de la unidad ADF.

# Documento atascado bajo la cubierta de documentos

**4** Tire del documento atascado hacia la derecha.

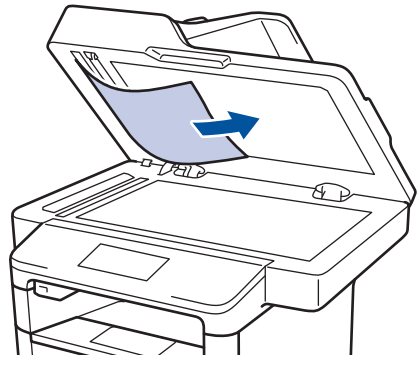

Si el documento se rompe o rasga, quite todos los pequeños restos de papel para evitar futuros atascos.

# Retire los pequeños restos de papel atascados en la unidad ADF

5 Introduzca un trozo o tira de papel rígido, como cartulina, en la unidad ADF para que posibles trozos pequeños de papel la atraviesen.

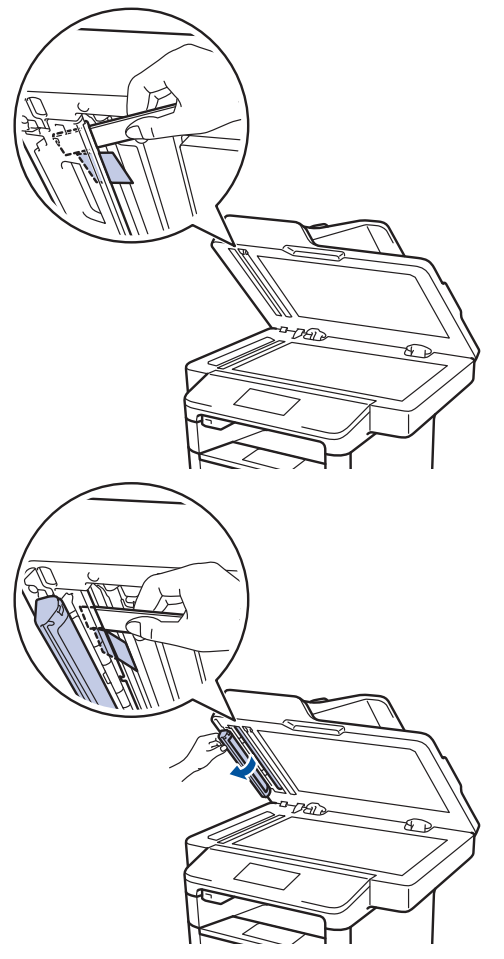

Si el documento se rompe o rasga, quite todos los pequeños restos de papel para evitar futuros atascos.

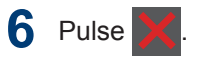

## Eliminar el atasco de papel

Retire siempre el papel restante de la bandeja y enderece la pila cuando agregue papel nuevo. Esto ayuda a evitar que ingresen varias hojas de papel a la vez en el equipo y evita los atascos de papel.

#### Hay un atasco de papel en la bandeja MP

Si el panel de control del equipo o el Status Monitor indican que hay un atasco en la bandeja del equipo, realice los siguientes pasos:

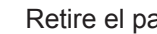

Retire el papel de la bandeja MP.

Retire cualquier papel atascado adentro y alrededor de la bandeja MP.

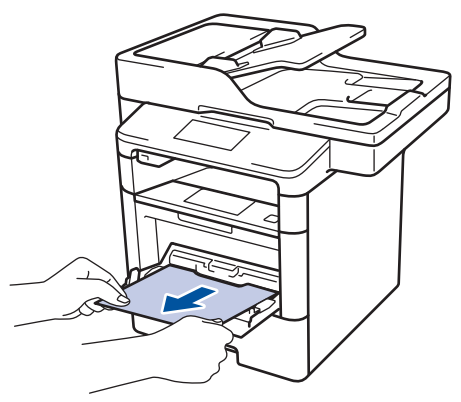

- 3 Agite la pila de papel y luego vuélvala a colocar en la bandeja MP.
- Recargue el papel en la bandeja MP y asegúrese de que el papel permanezca debajo de la altura máxima de la quía de papel (1) en ambos lados de la bandeja.

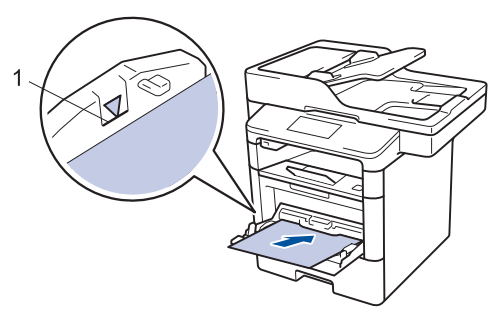

Pulse [Reintentar] para iniciar la 5 impresión.

### El papel está atascado en la bandeja de papel

Si el panel de control del equipo o el Status Monitor indican que hay un atasco en la bandeja de papel, realice los siguientes pasos:

Extraiga la bandeja de papel completamente fuera del equipo.

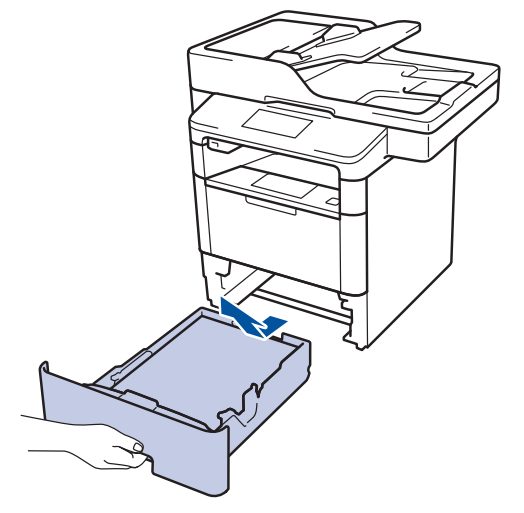

Lentamente extraiga el papel atascado.

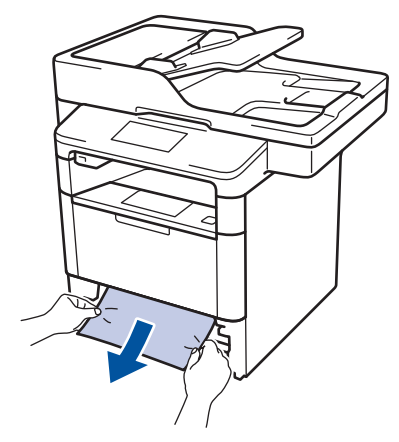

Si tira hacia abajo el papel atascado con ambas manos, podrá retirar el papel más fácilmente.

Separe la pila de papel para prevenir más atascos y deslice las guías del

papel para que se ajuste al tamaño del papel.

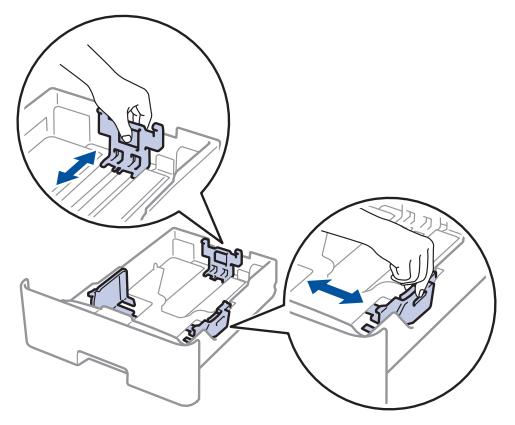

Asegúrese de que el papel no supere la marca de nivel máximo del papel (▼ ▼ ▼).

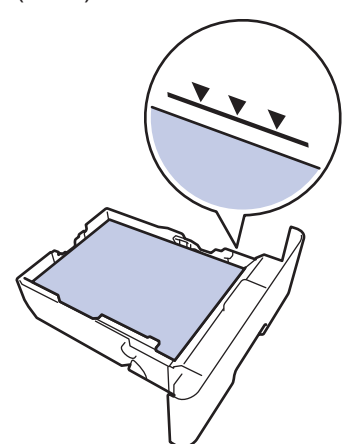

5 Coloque la bandeja de papel firmemente en el equipo.

#### Papel atascado en la parte posterior del equipo

Si el panel de control del equipo o el Status Monitor indican que hay un atasco en la parte de atrás del equipo (trasera), realice los siguientes pasos:

- 1 Deje el equipo encendido por 10 minutos para que el ventilador interno enfríe las partes extremadamente calientes dentro del equipo.
- 2 Abra la cubierta trasera.

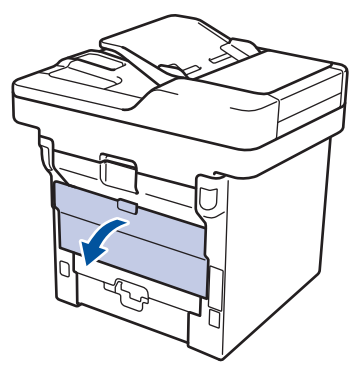

**3** Tire de las palancas verdes en los lados izquierdo y derecho hacia usted para liberar la cubierta del fusor.

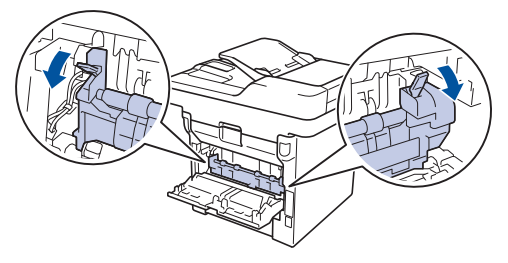

# **ADVERTENCIA**

#### SUPERFICIE CALIENTE

Las piezas internas del equipo estarán extremadamente calientes. Espere que el equipo se enfríe antes de tocarlas.

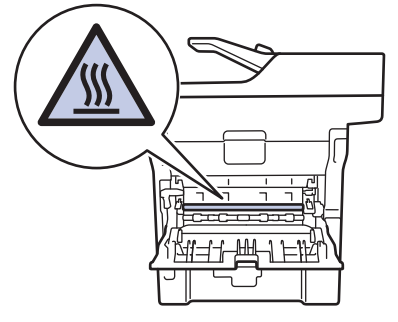

Use ambas manos para extraer suavemente del papel atascado y quitarlo de la unidad de fusión.

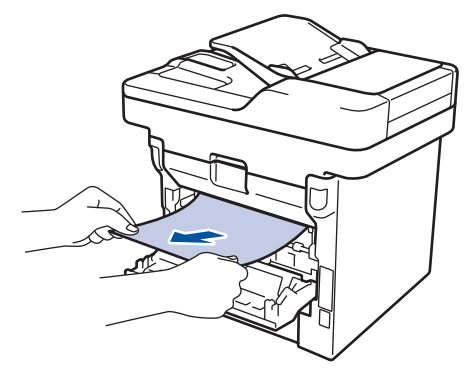

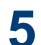

Cierre la cubierta de fusión.

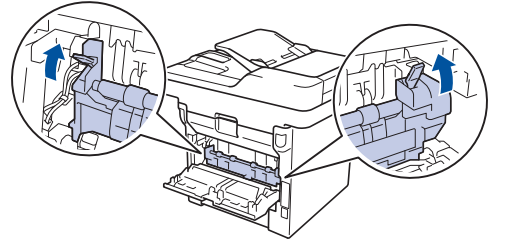

Cierre la cubierta trasera hasta que 6 encaje en la posición cerrada.

### El papel está atascado dentro del equipo

Si el panel de control del equipo o el Status Monitor indica que hay un atasco dentro del equipo, realice los siguientes pasos:

- Deje el equipo encendido por 10 minutos para que el ventilador interno enfríe las partes extremadamente calientes dentro del equipo.

Abra la cubierta delantera.

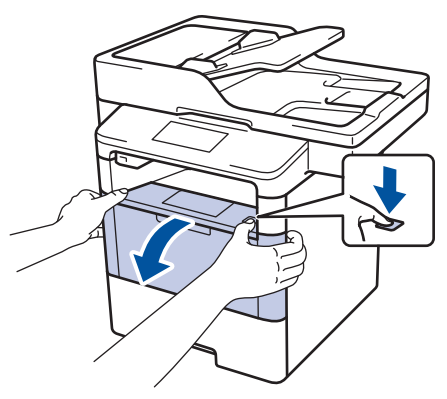

Retire el cartucho de tóner y el conjunto de la unidad de tambor.

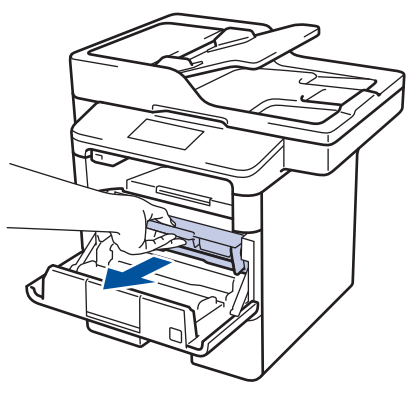

# ADVERTENCIA

#### SUPERFICIE CALIENTE

Las piezas internas del equipo estarán extremadamente calientes. Espere que el equipo se enfríe antes de tocarlas.

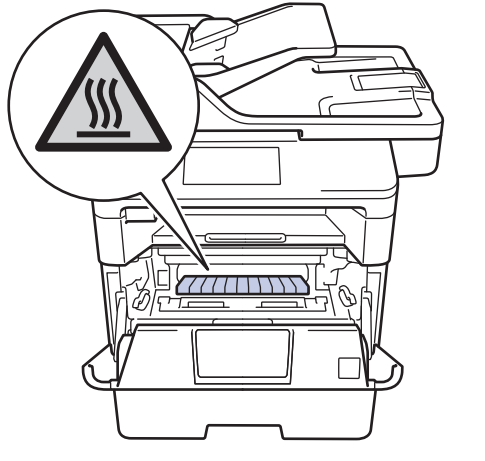

4 Saque el papel atascado lentamente.

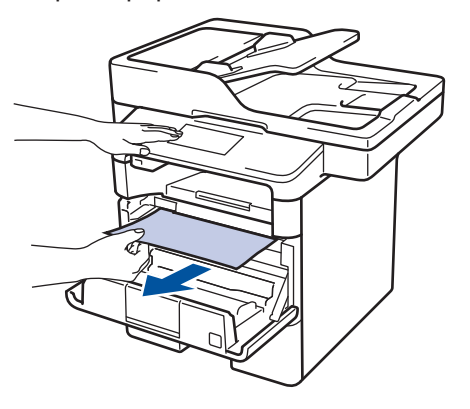

**5** Instale el cartucho de tóner y el conjunto de la unidad de tambor en el equipo.

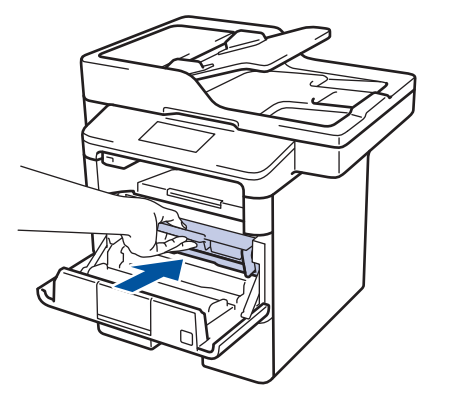

6 Cierre la cubierta delantera.

# El papel está atascado en la bandeja a 2 caras

Si el panel de control del equipo o el Status Monitor indican que hay un atasco en la bandeja de papel a 2 caras, realice lo siguiente:

- 1 Deje el equipo encendido durante 10 minutos para que el ventilador interno enfríe las partes extremadamente calientes dentro del equipo.
- 2 Extraiga la bandeja de papel completamente fuera del equipo.

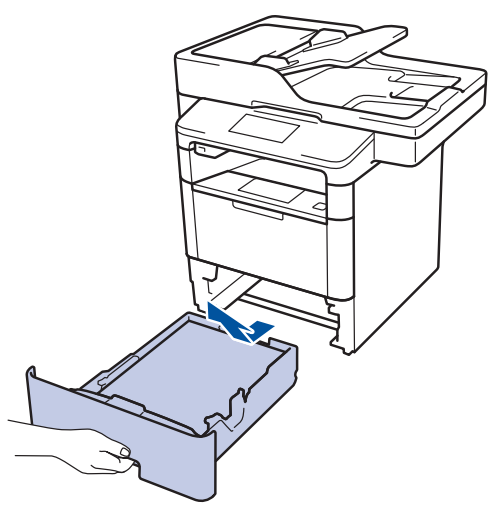

3 En la parte trasera del equipo, extraiga la bandeja a 2 caras completamente del equipo.

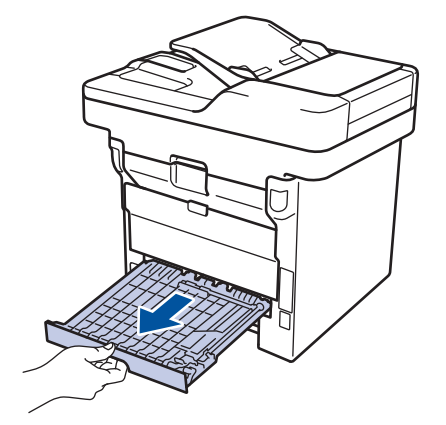

4 Extraiga el papel atascado del equipo o de la bandeja a 2 caras.

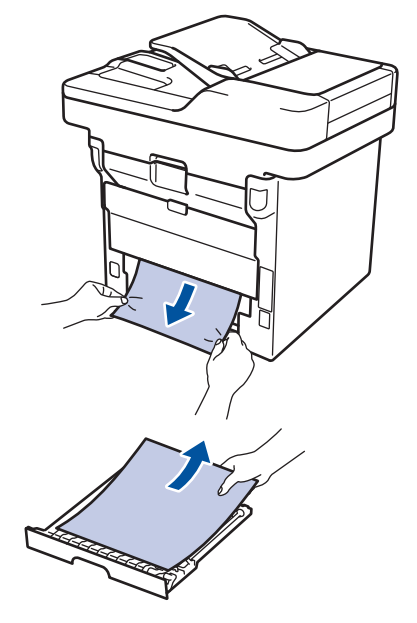

5 Retire el papel que pueda haber quedado atascado debajo del equipo debido a la electricidad estática.

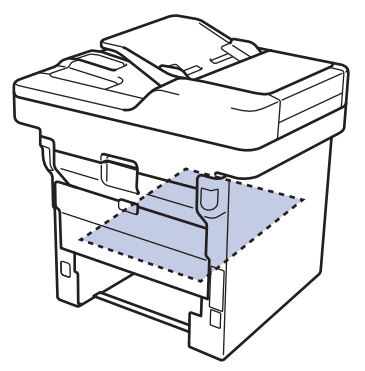

6 Si el papel no se atasca dentro de la bandeja a 2 caras, abra la cubierta trasera.

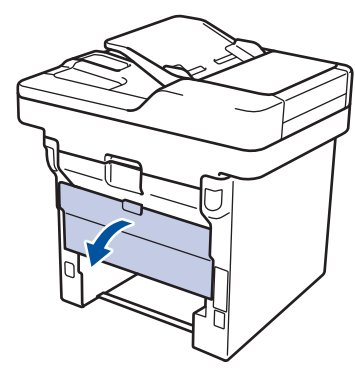

# **ADVERTENCIA**

#### SUPERFICIE CALIENTE

Las partes internas del equipo estarán extremadamente calientes. Espere que el equipo se enfríe antes de tocarlo.

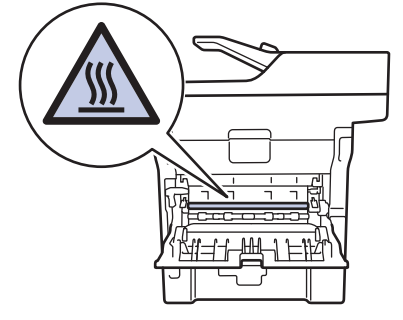

Utilice ambas manos para extraer 7 suavemente el papel atascado de la parte trasera del equipo.

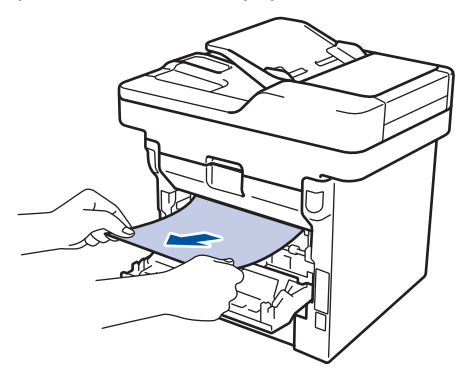

8 Cierre la cubierta trasera hasta que encaje en la posición cerrada.

- Coloque la bandeja a 2 caras 9 firmemente en la parte trasera del equipo.
- **10** Coloque la bandeja de papel firmemente en la parte frontal del equipo.

Apéndice

# Cómo introducir texto en su equipo Brother

- Cuando deba introducir texto en el equipo Brother, aparecerá un teclado en la pantalla LCD.
- · Los caracteres disponibles pueden variar según su país.
- El diseño del teclado puede ser diferente según la función que esté realizando.

| N | omb  |   |   |       |       |        |   |       |   |    |   |
|---|------|---|---|-------|-------|--------|---|-------|---|----|---|
|   |      |   |   |       |       |        |   | ×     |   |    |   |
| C | ) V  | ۷ | E | F     | 1     |        |   | UJ    |   |    | Ρ |
|   | Α    | S | 5 | D     | F     | G      | Н | J     | К | L  |   |
|   | •    | Z |   | X     | С     | V      | В | Ν     | М | @  |   |
|   | 🕇 aA |   | E | Barra | espac | ciador | a | A 1 ( | 0 | OK |   |

- Pulse A 1 @ para pasar de letras a números y caracteres especiales.
- Pulse 🚹 aA para pasar de minúsculas a mayúsculas.
- Para mover el cursor hacia la izquierda o derecha, pulse ◄ o ►.

#### Introducir espacios

• Para introducir un espacio, pulse [Barra espaciadora] o ▶.

#### Hacer correcciones

- Si introduce un carácter incorrecto y desea cambiarlo, pulse ◄ o ► para mover el cursor al carácter incorrecto y, a continuación, pulse 
   Introduzca el carácter correcto.
- Para introducir un carácter, pulse ◄ o ► para mover el cursor al lugar correcto, y luego ingrese el carácter.
- Pulse x para cada carácter que desea borrar, o mantenga presionado x para borrar todos los caracteres.

## Información relacionada

Establecer el ID de su estación ➤> página 33

# Consumibles

/// -

Cuando llegue el momento de cambiar consumibles, como el tóner o el tambor, aparecerá un mensaje de error en el panel de control del equipo o en el Status Monitor. Para obtener más información sobre los suministros de su equipo, visite <u>http://www.brother.com/original/index.html</u> o comuníquese con su distribuidor local de Brother.

| La unidad c              | de tambor y el cartucho de                     | e tóner son dos partes                                 | s distintas.                                                                                                    |
|--------------------------|------------------------------------------------|--------------------------------------------------------|----------------------------------------------------------------------------------------------------|
| Artículos<br>consumibles | Nº. de pedido del<br>consumible                | Vida útil<br>aproximada<br>(Páginas de<br>rendimiento) | Modelos a los que se aplica                                                                                                    |
| Para EE. UU.             |                                                |                                                        |                                                                                                    |
| Cartucho de<br>tóner     | Tóner estándar:<br>TN-820                      | Aproximadamente<br>3.000 páginas <sup>1 2</sup>        | DCP-L5500DN/DCP-L5600DN/<br>DCP-L5650DN/DCP-L6600DW/<br>MFC-L5700DW/MFC-L5800DW/<br>MFC-L5850DW/MFC-L5900DW/<br>MFC-L6700DW/MFC-L6800DW |
|                          | Tóner de alto<br>rendimiento:<br>TN-850        | Aproximadamente<br>8.000 páginas <sup>1 2</sup>        | DCP-L5500DN/DCP-L5600DN/<br>DCP-L5650DN/DCP-L6600DW/<br>MFC-L5700DW/MFC-L5800DW/<br>MFC-L5850DW/MFC-L5900DW/<br>MFC-L6700DW/MFC-L6800DW |
|                          | Tóner de súper alto<br>rendimiento:<br>TN-880  | Aproximadamente<br>12.000 páginas <sup>1 2</sup>       | MFC-L6700DW/MFC-L6800DW                                                                                                    |
| Unidad de<br>tambor      | DR-820                                         | Aproximadamente<br>30.000 páginas <sup>3</sup>         | DCP-L5500DN/DCP-L5600DN/<br>DCP-L5650DN/MFC-L5700DW/<br>MFC-L5800DW/MFC-L5850DW/<br>MFC-L5900DW/MFC-L6700DW/<br>MFC-L6800DW             |
| Para países de           | e América Latina                               |                                                        |                                                                                                    |
| Cartucho de<br>tóner     | Tóner estándar:<br>TN-3429                     | Aproximadamente<br>3.000 páginas <sup>1 2</sup>        | DCP-L5600DN/DCP-L5650DN/<br>DCP-L6600DW/MFC-L5800DW/<br>MFC-L5900DW/MFC-L6700DW                                                         |
|                          | Tóner de alto<br>rendimiento:<br>TN-3449       | Aproximadamente<br>8.000 páginas <sup>1 2</sup>        | DCP-L5600DN/DCP-L5650DN/<br>DCP-L6600DW/MFC-L5800DW/<br>MFC-L5900DW/MFC-L6700DW                                                         |
|                          | Tóner de súper alto<br>rendimiento:<br>TN-3479 | Aproximadamente<br>12.000 páginas <sup>1 2</sup>       | DCP-L5600DN/DCP-L5650DN/<br>DCP-L6600DW/MFC-L5800DW/<br>MFC-L5900DW/MFC-L6700DW                                                         |

| Artículos<br>consumibles | Nº. de pedido del<br>consumible | Vida útil<br>aproximada<br>(Páginas de<br>rendimiento) | Modelos a los que se aplica                                                     |
|--------------------------|---------------------------------|--------------------------------------------------------|---------------------------------------------------------------------------------|
| Unidad de<br>tambor      | DR-3460                         | Aproximadamente<br>30.000 páginas <sup>3</sup>         | DCP-L5600DN/DCP-L5650DN/<br>DCP-L6600DW/MFC-L5800DW/<br>MFC-L5900DW/MFC-L6700DW |

<sup>1</sup> El rendimiento aproximado del cartucho se declara de acuerdo con el estándar ISO/IEC 19752.

- <sup>2</sup> Páginas tamaño Carta o A4 a una sola cara
- <sup>3</sup> Aproximadamente 30.000 páginas en base a 1 página por tarea y 50.000 páginas en base a 3 páginas por tarea [páginas A4/Carta simples]. El número de páginas puede variar de acuerdo a distintos factores que incluyen, entre otros, el tipo de medio y el tamaño del medio.

# 

Si usa Windows<sup>®</sup>, haga doble clic en el Brother CreativeCenter 👧 en su escritorio para

ingresar a nuestro sitio web **GRATUITO**, que ha sido diseñado como un recurso para ayudarle a crear e imprimir fácilmente materiales personalizados con fotos, texto y un toque creativo para uso personal y comercial.

Los usuarios de Macintosh pueden acceder a Brother CreativeCenter desde la siguiente dirección web:

http://www.brother.com/creativecenter

# Índice

## Α

| Accesorios y consumibles<br>ADF (alimentador automático de | ii, iii |
|------------------------------------------------------------|---------|
| documentos)                                                | 21, 43  |
| Atascos                                                    | 62      |
| documentos                                                 | 62      |
| papel                                                      | 63      |
| Automático                                                 |         |
| recepción de fax                                           | 35, 36  |

### В

| Bandeja multipropósito12        | 2, 18 |
|---------------------------------|-------|
| Brother                         |       |
| asistencia de productos         | i     |
| centro de servicio técnico      | i     |
| Números de Brother              | i     |
| Preguntas más frecuentes        | i     |
| Servicio de atención al cliente | i     |

## С

| Cómo copiar     | 21 |
|-----------------|----|
| Cómo escanear   | 30 |
| Consumibles     | 72 |
| Copia           |    |
| configuraciones | 23 |

### D

| Documento   |            |
|-------------|------------|
| cómo cargar | 21, 31, 43 |

### Ε

| Etiquetas | 15, | 18 |
|-----------|-----|----|
|           | - , |    |

### F

| Fax                                 | 33   |
|-------------------------------------|------|
| compatibilidad de línea telefónica. | 34   |
| duración del timbre F/T             | . 38 |
| ID de estación                      | . 33 |
| modo de recepción35                 | , 36 |

| retraso del timbre        | 38 |
|---------------------------|----|
| Fax, desde la computadora | 45 |
| Fecha y hora              | 8  |

### I

| Imprimir16                                |
|-------------------------------------------|
| Información general del panel de control. |
|                                           |
| NFC (Near Field Communication)1           |
| Introducir texto70                        |

#### L

| La garantía está en la caja<br>Aviso de exención de responsabili | dad  |
|------------------------------------------------------------------|------|
| LCD (pantalla de cristal líquido)1,                              | iv   |
| Libreta de direcciones                                           | 3, 5 |
| almacenamiento                                                   | 39   |
| cambiar                                                          | .39  |

### Μ

| Mensajes de error         | 48 |
|---------------------------|----|
| Mensajes de mantenimiento | 48 |
| modo de recepción         | 35 |
| Modo de recepción         | 36 |

### Ν

NFC (Near Field Communication)...... 48

#### Ρ

| Papel       |    |
|-------------|----|
| cómo cargar | 10 |
| tipo        | 15 |

### R

| Recepción de fax | 36 |
|------------------|----|
| Recibir35,       | 36 |

# S

| Servicio de voz36, 41               |
|-------------------------------------|
| Sistemas VoIP34, 41                 |
| Sobres15, 18                        |
| Solución de problemas 47            |
| atascos de papel y de documentos 62 |
| mensajes de error y de              |
| mantenimiento48                     |
| problemas de fax y de teléfono57    |
| problemas de impresión o escaneado  |
|                                     |

# Т

# U

| unidad ADF (alimentador automáti | co de  |
|----------------------------------|--------|
| documentos)                      | 31     |
| Unidad ADF (alimentador automát  | ico de |
| documentos)                      | 25, 26 |
| utilizar                         |        |
| Libreta de direcciones           | 43     |
|                                  |        |

### V

| Volumen | 8 |
|---------|---|
|---------|---|

Brother International Corporation 200 Crossing Boulevard P.O. Box 6911 Bridgewater, NJ 08807-0911 USA

Brother International Corporation (Canada) Ltd. 1 rue Hôtel de Ville, Dollard-des-Ormeaux, QC, Canada H9B 3H6

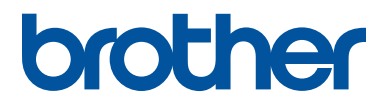

#### Visite nuestro sitio en la web www.brother.com

Este producto únicamente puede utilizarse en el país en el que se ha adquirido, las compañías locales Brother o sus distribuidores únicamente ofrecerán soporte técnico a aquellos equipos que se hayan adquirido en sus respectivos países.

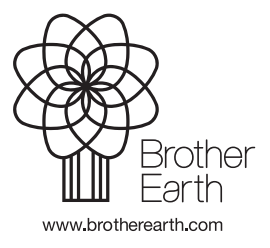

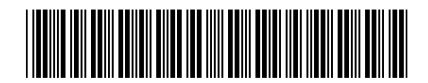

D00LT3001-00 US/LTN-SPA Versión B